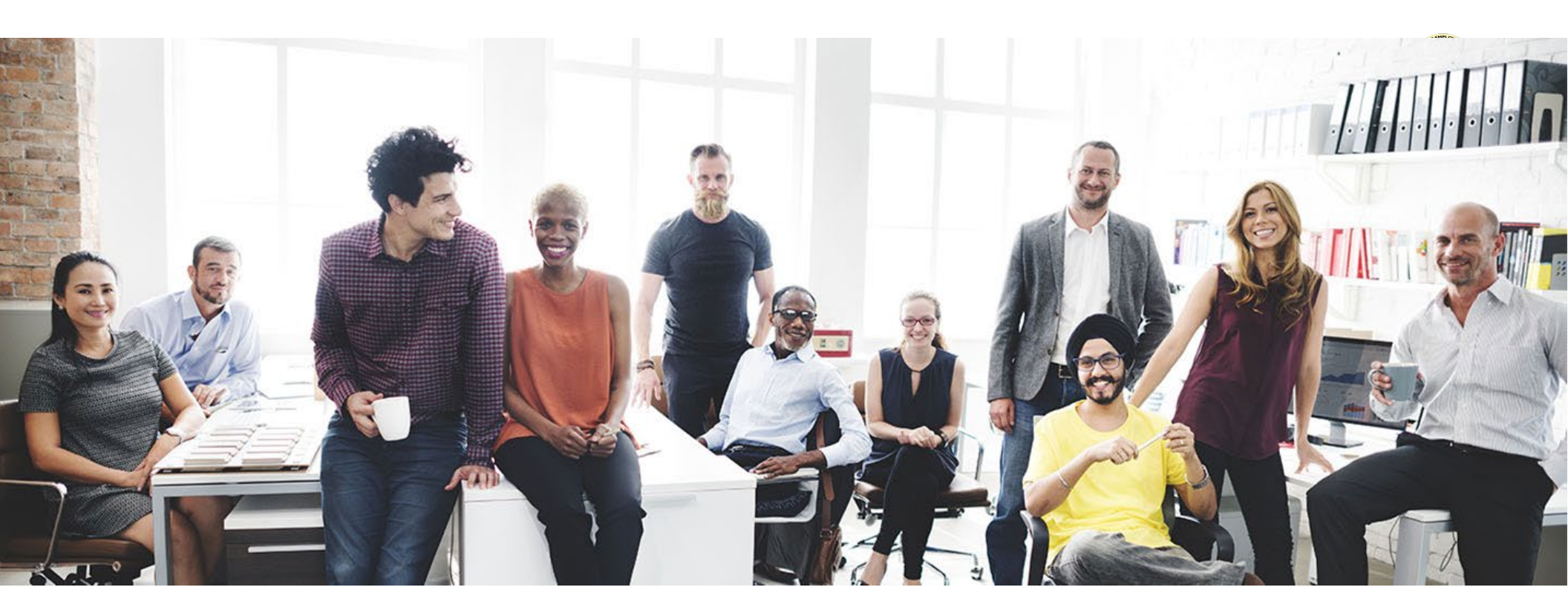

## California Pay Data Reporting Portal

## **USER GUIDE**

CALIFORNIA CIVIL RIGHTS DEPARTMENT

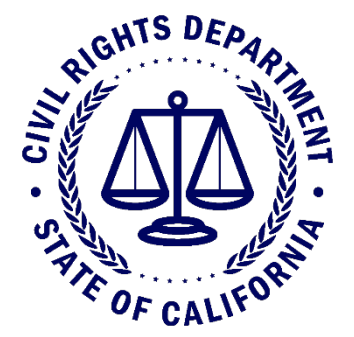

**REPORTING YEAR 2024** 

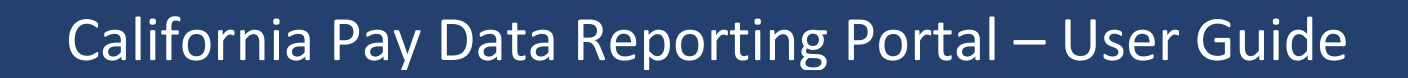

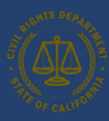

#### **Table of Contents**

| Introduction                                                                           | 5            |
|----------------------------------------------------------------------------------------|--------------|
| 1.1 User Guide Overview                                                                | 5            |
| Overview of the California Pay Data Report's Content                                   | 6            |
| 2.1 Payroll Employee Report                                                            | 6            |
| 2.2 Labor Contractor Employee Report                                                   | 7            |
| Basic Structure of the California Pay Data Report                                      | 9            |
| 3.1 Key Terms                                                                          | 10           |
| 3.2 Determine Report Type: Payroll Employee Report or Labor Contractor Employee Report | 13           |
| 3.3 Single-Establishment Employer                                                      | 13           |
| 3.4 Multiple-Establishment Employer                                                    | 15           |
| Portal Overview                                                                        | 16           |
| 4.1 Welcome Page                                                                       | 16           |
| 4.2 User Registration Page                                                             | 17           |
| 4.3 Pay Data Home Page                                                                 | 18           |
| 4.4 Pay Data Reports Page                                                              | 19           |
| 4.5 Employer Information Detail Page                                                   | 20           |
| 4.6 Submission Info                                                                    | 21           |
| 4.7 Establishment & Employee Detail Page                                               | 22           |
| 4.8 Create New Establishment Page                                                      | 23           |
| 4.9 Establishment and Employee Detail Page                                             | 24           |
| 4.10 Certification and Submission Page                                                 | 25           |
| 4.10.1 Certification and Submission Charts                                             | 26           |
| Logging Into the online Portal                                                         | 27           |
| 5.1 Option I: New User Login                                                           | 27           |
|                                                                                        | Introduction |

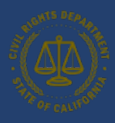

## California Pay Data Reporting Portal – User Guide

|    | 5.1.1 Step 1: Obtain a Username                                                             |    |
|----|---------------------------------------------------------------------------------------------|----|
|    | 5.1.2 Step 2: Login to the Portal                                                           | 30 |
|    | 5.2 Option II: Existing User Login                                                          | 31 |
|    | 5.2.1 Step 1: Login to the Portal                                                           | 32 |
|    | 5.2.2 Step 2: View the Welcome Page                                                         | 33 |
|    | 5.2.3 Step 3: View Pay Data Reports                                                         |    |
|    | 5.2.4 Step 4: Forgotten Password                                                            | 35 |
| 6. | Submitting the Pay Data Report                                                              | 37 |
|    | 6.1 Create a New Report                                                                     | 38 |
|    | 6.1.1 Step 1: Start a Submission                                                            |    |
|    | 6.1.2 Step 2: Select Reporting Year                                                         |    |
|    | 6.1.4 Step 4: Employer Selection                                                            | 40 |
|    | 6.1.5 Step 4a: Select an Existing Employer                                                  | 41 |
|    | 6.1.6 Step 4b: Create a New Employer                                                        | 42 |
|    | 6.1.7 Step 5: State of California Contractor Information                                    |    |
|    | 6.1.8 Step 5a: Determine Report Type – Payroll Employee or Labor Contractor Employee Report |    |
|    | 6.2 Employer Information Data                                                               | 45 |
|    | 6.2.1 Adding Affiliated Entities to a Pay Data Report                                       |    |
|    | 6.2.2 Submission Information and Snapshots                                                  | 47 |
|    | 6.3 Establishment Information & Employee Detail Data                                        | 48 |
|    | 6.3.1 Option I: Create a Report by Uploading an Employer-Prepared Excel or CSV File         | 48 |
|    | 6.3.2 Option II: Create a Report by Using the Portal's Fillable Forms                       | 57 |
|    | 6.4 Certifying the Report                                                                   | 64 |
|    | 6.4.1 Certification Complete                                                                | 65 |
|    | 6.4.2 Certification and Submission Charts                                                   | 66 |

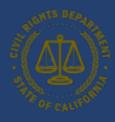

## California Pay Data Reporting Portal – User Guide

|    | 6.5 Decertifying the Report                                                                      | 67 |
|----|--------------------------------------------------------------------------------------------------|----|
| 7. | Accessing In-Process Reports                                                                     | 71 |
| 8. | Options for In-process Pay Data reports                                                          | 72 |
| 9. | User Guide – Frequently Asked Questions                                                          | 73 |
|    | 9.1 Can we submit our payroll data into the pay data portal?                                     | 73 |
|    | 9.2 How do I switch the user who files the pay data report for my employer?                      | 73 |
|    | 9.3 What if the labor contractor refuses to provide the required labor contractor employee data? | 74 |

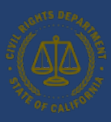

### 1. Introduction

The California Pay Data Reporting User Guide is designed to introduce users to the filing process and equip an employer to successfully file a pay data report. The objective of the user guide is to provide technical information on creating, accessing, or editing an account, and other relevant information in the online Portal. However, the user guide is not designed to address all the legal or technical issues that might arise in the filing of a pay data report. For detailed information not covered in the user guide, refer to other current supplemental resources such as the handbook, frequently asked questions (FAQs), template instructions, Excel templates, and CSV examples at <a href="https://calcivilrights.ca.gov/paydatareporting">https://calcivilrights.ca.gov/paydatareporting</a>. The guidance provided by CRD is to assist employers in complying with Government Code § 12999, but it does not constitute legal advice.

#### 1.1 User Guide Overview

The user guide explains the process for an employer to create and submit Payroll Employee Reports and/or Labor Contractor Employee Reports. An employer must submit its report(s) through CRD's online pay data reporting portal using one of three available methods: 1) uploading an Excel file using the Excel template provided by CRD; 2) uploading a CSV file using the template provided by CRD; or 3) manually entering information using the portal's fillable form. CRD recommends using either option 1 or 2. CRD will not accept reports by email or hard copy.

This user guide is organized into the following sections:

| Introduction                                  | Introduces this user guide and overviews the content of a pay data report.                                                                                                    |
|-----------------------------------------------|----------------------------------------------------------------------------------------------------|
| Basic Structure of the<br>California Pay Data | Describes the basic structure of the pay data report. The description includes how single- and multiple-<br>establishment employers report both payroll and labor contractor employees. |
| Portal Overview                               | Provides a general description of each page in the pay data reporting portal along with the actions available on the page.                                                              |
| Logging Into the Portal                       | Describes how to create a new user account and how to match it with an existing employer record or create a new employer record.                                                        |
| Submitting the Pay Data<br>Report             | Describes how to create a new pay data report by either uploading an Excel file, uploading a CSV file, or manually entering data via the portal.                                        |
| Accessing In-Process<br>Reports               | Describes how to return to a previously uploaded or manually created report to complete the certification process.                                                                      |

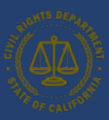

## 2. Overview of the California Pay Data Report's Content

The deadline for filing pay data reports is the second Wednesday of May each year. For pay data reports covering Reporting Year 2024, the filing deadline is **May 14, 2025**. There are two types of California pay data reports: the Payroll Employee Report, which covers an employer's payroll employees, and the Labor Contractor Employee Report, which covers an employer's workers hired through labor contractors. Employers may be required to file one or both types of reports, depending on the employer's staffing levels in the reporting year.

#### 2.1 Payroll Employee Report

In a Payroll Employee Report, an employer reports its payroll employees. A payroll employee is an employee for whom the employer is required to withhold federal social security taxes from that individual's wages, including full-time and part-time employees. In a Payroll Employee Report, an employer groups its payroll employees by establishment, job category, pay band, race, ethnicity, and sex. In addition, for each group of employees in the same job category, pay band, race, ethnicity, and sex, employers are required to report employee counts by remote worker status, mean and median hourly rates, and total hours worked in the reporting year.

To build its pay data report(s), the employer will need to:

- Create a "snapshot" of the employer's payroll employees on a specific pay period to identify the employees who must be reported.
  - To create a snapshot, the employer selects a single pay period between October 1, 2024, and December 31, 2024 ("Snapshot Period").
    - A "snapshot" needs to be selected because throughout the course of a year an employer's employees may change.
  - All employees assigned to a California establishment and/or working within California during the Snapshot Period <u>must</u> be included in the employer's Payroll Employee Report.
- Report, identify, or calculate each payroll employee's:
  - o Establishment
  - Job category
  - $\circ$   $\,$  Race, ethnicity, and sex  $\,$
  - Remote worker status: the number of employees that do not work remotely, work remotely while located in California, or work remotely while located outside of California.
  - Earnings in 2024 (not just during the Snapshot Period), as shown in Box 5 (Medicare wages and tips) of the employee's IRS Form W-2, and the employee's corresponding pay band.
    - If any employee has wages not reported in Box 5, use W-2 Box 1 for that employee and note this in the associated remarks field.
    - For employees who did not work the entire year, do not annualize their pay.

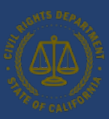

- Number of hours worked in 2024 (not just during the Snapshot Period).
  - Include the number of hours an employee was on any form of paid time off for which the employee was paid by the employer, such as vacation time, sick time, or holiday time.
  - For employees who did not work their entire year, do not annualize their hours worked.
- $\circ$  Hourly rate
- Group payroll employees with the same establishment, job category, pay band, and race/ethnicity/sex. Then, total the number of payroll employees in each group, identify the number of employees by remote worker status, and calculate the group's mean hourly rate, median hourly rate, and the total hours worked for the group in the reporting year.
  - A group may have only one payroll employee, and be reported as such, if no other payroll employee shares the same combination.
  - The mean hourly rate is calculated by adding the individual hourly rates for each payroll employee in the group, then dividing that sum by the number of employees in the group. (If using a spreadsheet to create an employee detail, use the @average function.)
  - The median hourly rate is calculated by ordering the individual hourly rate for each payroll employee in the employee group from smallest to largest and selecting the middle number. (If using a spreadsheet to create an employee detail, use the @median function.)
  - There are 2,880 possible combinations of job category, pay band, and race/ethnicity/sex:
    - 10 job categories x 12 pay bands x 24 race/ethnicity/sex combinations = 2,880
- Gather other required employer and establishment level information, as well as any explanatory information that may need to be noted in the clarifying remarks fields.

### 2.2 Labor Contractor Employee Report

In a Labor Contractor Employee Report, a client employer reports data on their employees contracted from a labor contractor. A labor contractor's employee is an employee for whom a labor contractor is required to withhold federal social security taxes from that individual's wages, including both full-time and part-time employees, and who performs labor for a client employer within the client employer's usual course of business. In a Labor Contractor Employee Report, an employer groups its labor contractor employees by establishment, labor contractor and their FEINs, job category, pay band, race, ethnicity, and sex. In addition, for each group of employees in the same job category, pay band, race, ethnicity, and sex, employers are required to report employee counts by remote worker status, mean and median rate hourly rates, and total hours worked in the reporting year.

To build its pay data report(s), the employer will need to:

- Create a "snapshot" of the employer's labor contractor employees to identify the labor contractor employees who must be reported.
  - $\circ$  The Snapshot Period may vary for each Labor Contractor a client employer uses.

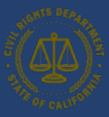

- For additional guidance, review the 2024 California Pay Data Reporting Handbook.
- Report, identify, or calculate each labor contractor employee's:
  - o Establishment
  - Labor Contractor(s) FEIN
  - Snapshot Period
  - Job category
  - Race and/or ethnicity and sex
  - Remote worker status: the number of employees that do not work remotely, work remotely while located in California, or work remotely while located outside of California.
  - Earnings in 2024 (not just during the Snapshot Period), as shown in Box 5 (Medicare wages and tips) of the employee's IRS Form W-2, and the employee's corresponding pay band.
    - If any employee has wages not reported in Box 5, use W-2 Box 1 for that employee and note this in the associated remarks field.
    - For employees who did not work the entire year, do not annualize their pay.
  - Number of hours worked in 2024 (not just during the Snapshot Period).
    - Include the number of hours an employee was on any form of paid time off for which the employee was paid by the employer, such as vacation time, sick time, or holiday time.
    - For employees who did not work their entire year, do not annualize their hours worked.
  - o Hourly rate
- Group labor contractor employees with the same establishment, labor contractor, job category, pay band, and race/ethnicity/sex. Then, total the number of labor contactor employees in each group, identify the number of employees by remote worker status, calculate the group's mean hourly rate, median hourly rate, and the total hours worked in the reporting year.
  - A group may have only one labor contractor employee, and is reported as such, if no other labor contractor employee shares the same combination.
  - Identify the number of labor contractor employees by remote worker status for the group of labor contractor employees (see section <u>3.1</u> for detailed description).
  - The mean hourly rate is calculated by adding the individual hourly rates for each labor contractor employee in the group, then dividing that sum by the number of employees in the group (if using a spreadsheet to create an employee detail, use the @average function).
  - The median hourly rate is calculated by ordering the individual hourly rates for each labor contractor employee in the labor contractor employee group from smallest to largest and selecting the middle number (if using a spreadsheet to create an employee detail, use the @median function).

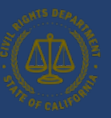

- If a labor contractor employee has worked for more than one client employer over the course of the calendar year, their hours worked should be allocated respectively to each client employer, based on the hours of work performed for that client employer.
- There are 2,880 possible combinations of job category, pay band, and race/ethnicity/sex:
  - 10 job categories x 12 pay bands x 24 race/ethnicity/sex combinations = 2,880
- Gather other required employer and establishment level information, as well as any explanatory information that may need to be noted in the clarifying remarks fields.

## 3. Basic Structure of the California Pay Data Report

An employer's pay data report – whether a Payroll Employee Report or a Labor Contractor Employee Report – has three sections: (a) Employer Information, which is information added to the report in the portal; (b) Establishment Information, which is information the employer provides about its establishments that California employees are assigned; and (c) Employee Detail, which describes the pay data information for the employer California employees. Provided below are key terms used in this user guide, followed by several illustrations that demonstrate how a pay data report is structured.

#### 3.1 Key Terms

#### Employer

- A Payroll Employee Report covers only a <u>single</u> employer.
- A Labor Contractor Employee Report covers only a <u>single</u> client employer but includes data from all the employer's labor contractors.
- For more information about which employers are required to file a Payroll Employee Report and/or a Labor Contractor Employee Report, including guidance on how to determine if an employer has the requisite number of employees, see <u>pay data handbook</u>.

#### Establishment

- An establishment is an economic unit producing goods or services, such as a factory, office, store, or mine.
- A pay data report covers each of an employer's establishments to which one or more California employees are assigned.
- A multiple-establishment employer must report all its California establishments, including those with fewer than 50 employees, in the same manner.
- For more information, see the <u>California Pay Data Reporting: Frequently Asked Questions</u>: What does "establishment" mean? What does it mean for an employee to be "assigned to" an establishment?

#### Employee Types

- There are two type of employees that must be reported:
  - Payroll Employees
  - Labor Contractor Employees
    - Each of these employee types requires a separate pay data report to be filed. An employer that has more than 100 payroll employees and more than 100 labor contractor employees will have to file two reports with CRD.

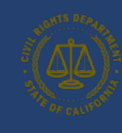

## California Pay Data Reporting Portal – User Guide

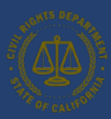

#### Employee Detail

- For Payroll Employee Reports, payroll employees at an establishment are organized into groups that share the same combination of job category, race, ethnicity, sex, and pay band.
- For Labor Contractor Employee Reports, labor contractor employees at an establishment are organized into groups that share the same combination of labor contractor, job category, race, ethnicity, sex, and pay band.
- Employers report the number of employees in the same group and report the mean hourly rate, median hourly rate, and total number of hours worked by this group in the Reporting Year.
- There are 2,880 possible combinations of job category, pay band, and race/ethnicity/sex:
  - 10 job categories x 12 pay bands x 24 race/ethnicity/sex combinations = 2,880
- Each job category, race/ethnicity/sex combination, and pay band has an associated code in the pay data report, as illustrated in the examples on the following pages.
- For reporting remote worker status, report the number of employees in the detail that work from their assigned establishment, work remotely while located in California or work remotely while located outside of California.

For example, assume that an employer has 100 employees. Of these, ten are Sales workers, Latina, and Female; each made between \$41,080 and \$53,039 during the reporting year. This group would be reported in Employee Detail of the pay data report with the following employee details:

#### Job Category = 5 Race/Ethnicity/Sex = A20 Pay Band = 5 Number of Employees = 10

| Job Categories                            | Race/Ethnicity/Sex                                                                                                    |                                                                                                    | Pay Bands                                                                                                    |
|-------------------------------------------|----------------------------------------------------------------------------------------------------|----------------------------------------------------------------------------------------------------|----------------------------------------------------------------------------------------------------|
| Executive or senior level officials and   | A10 - Hispanic/Latino - Male                                                                                                    |                                                                                                    | 1. \$19,239 and under                                                                                                    |
| managers                                  | A20 - Hispanic/Latino - Female                                                                                                    |                                                                                                    | 2. \$19,240 - \$24,959                                                                                                    |
| First or mid-level officials and managers | A30 - Hispanic/Latino - Non-Binary                                                                                                    |                                                                                                    | 3. \$24,960 - \$32,239                                                                                                    |
| Professionals                             | B10 - Non-Hispanic/Non-Latino - Male - White                                                                                                    |                                                                                                    | 4. \$32,240 - \$41,079                                                                                                    |
| Technicians                               | B20 - Non-Hispanic/Non-Latino - Male - Black or African American                                                                                                    |                                                                                                    | 5. \$41,080 - \$53,039                                                                                                    |
| Sales workers                             | Etc.                                                                                                    |                                                                                                    | 6. Etc.                                                                                                    |
| Etc.                                      |                                                                                                    |                                                                                                    |                                                                                                    |
|                                           | <u>Job Categories</u><br>Executive or senior level officials and<br>managers<br>First or mid-level officials and managers<br>Professionals<br>Technicians<br>Sales workers<br>Etc. | Job CategoriesRace/Ethnicity/SexExecutive or senior level officials and<br>managersA10 - Hispanic/Latino - MaleFirst or mid-level officials and managersA20 - Hispanic/Latino - FemaleFirst or mid-level officials and managersA30 - Hispanic/Latino - Non-BinaryProfessionalsB10 - Non-Hispanic/Non-Latino - Male - WhiteTechniciansB20 - Non-Hispanic/Non-Latino - Male - Black or African AmericanSales workersEtc. | Job CategoriesRace/Ethnicity/SexExecutive or senior level officials and<br>managersA10 - Hispanic/Latino - MaleFirst or mid-level officials and managersA20 - Hispanic/Latino - FemaleFirst or mid-level officials and managersA30 - Hispanic/Latino - Non-BinaryProfessionalsB10 - Non-Hispanic/Non-Latino - Male - WhiteTechniciansB20 - Non-Hispanic/Non-Latino - Male - Black or African AmericanSales workersEtc.Etc.Etc. |

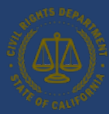

Remote Employees Employers must identify the remote worker status of each employee. A remote employee is defined as an employee who has no expectation to regularly report in person to a physical establishment to perform work duties.

- "Number of employees that do not work remotely" (Column Q) records all the employees in this employee detail that report to their assigned establishment and work there regularly. These are traditional, non-remote employees.
- "Number of remote employees located with California" (Column R) records employees in this employee detail who do not regularly report to their establishment and reside within California.
- "Number of remote employees located outside of California" (Column S) records employees in this employee detail who do not regularly report to their establishment and reside outside of California.
- For each employee group reported at the establishment, the relationship between the "Number of Employees" (Column P) and Columns Q, R, and S is as follows:

Columns P = Q + R + S where

- Column P is the total number of employees in the employee group report at the establishment
- Column Q is the number of employees that do not work remotely
- Column R is the number of remote employees located within California
- Column S is the number of remote employees located outside of California

Payroll and Labor Contractor Excel templates are designed to highlight rows with a red font for rows where this relationship is incorrect.

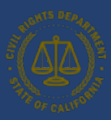

#### 3.2 Determine Report Type: Payroll Employee Report or Labor Contractor Employee Report

You will need to determine the type of report(s) you are submitting: a Payroll Employee Report, a Labor Contractor Employee Report, or both. An employer that is obligated to submit both report types would complete both Step 6a and Step 6b in the image below.

An employer submitting a Labor Contractor Employee Report submits one report that covers its labor contractor workers at all the employer's establishments, even if the employer uses more than one labor contractor.

#### 3.3 Single-Establishment Employer

The example below depicts a single-establishment employer with 120 employees.

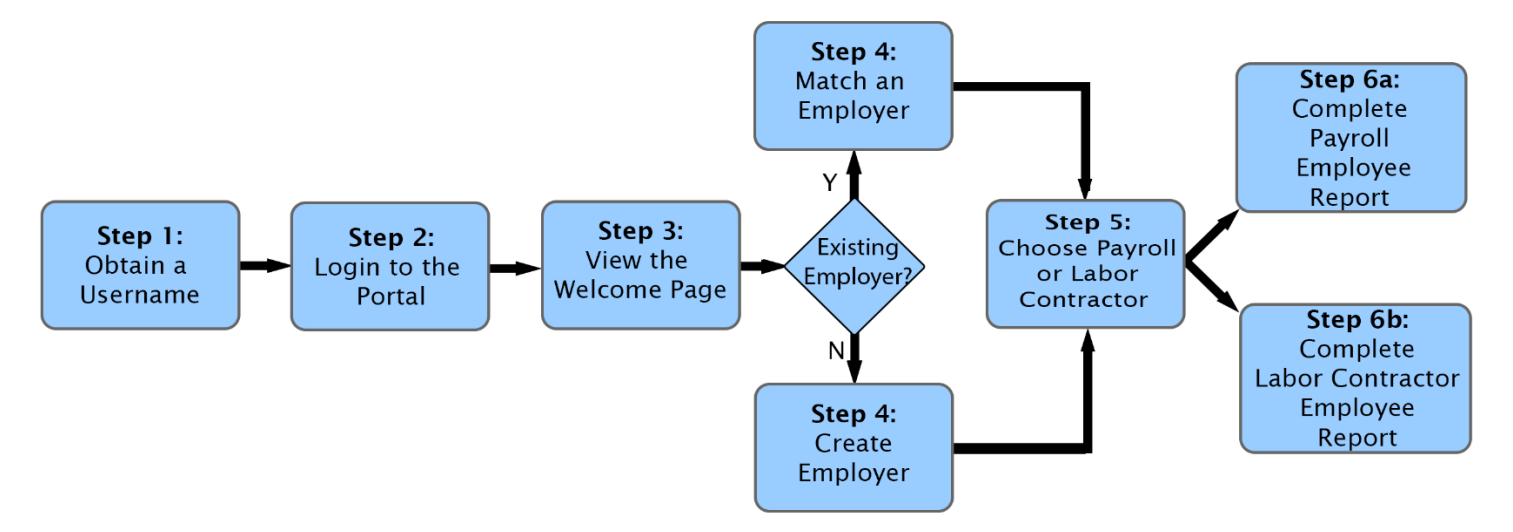

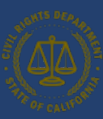

## Pay Data Report Example Single-Establishment Employer

- This employer has only one establishment:
  - Establishment A Atlantic Ave with 120 employees
  - Employer and Establishment A are the same.
- Establishment A employees fit into two groups:
  - Group 1 (70 employees)
  - Group 2 (50 employees)
  - Each group represents all employees who share the same combination of job category, race/ethnicity/sex, and pay band.

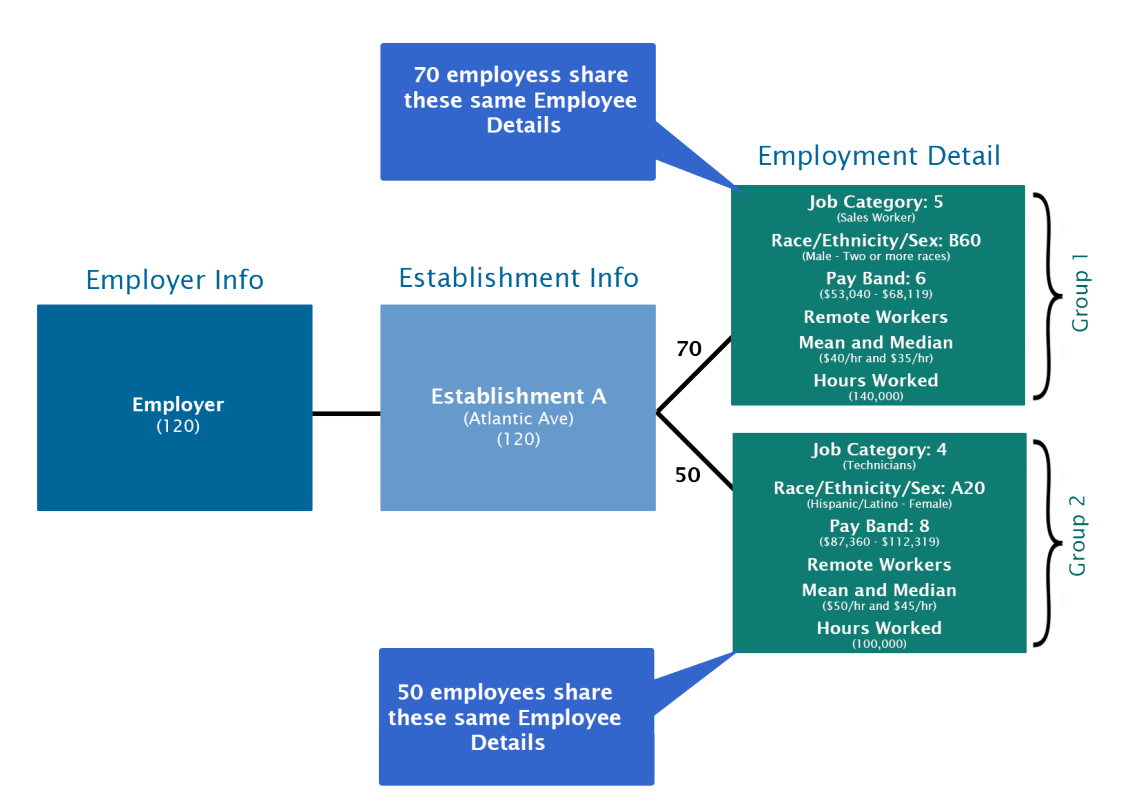

#### 3.4 Multiple-Establishment Employer

The example below depicts a multiple-establishment employer with 100 employees across two establishments.

## Pay Data Report Example **Multiple-Establishment Employer**

- The example shows an employer with 100 employees across two establishments:
  - Establishment A Atlantic Ave with 70 employees
  - Establishment B Pacific Ave with 30 employees
- Establishment A employees fit into two groups:
  - Group 1 (30 employees) ٠
  - Group 2 (40 employees)
  - Each group represents all employees who share the same combination of job category, race/ethnicity/sex, and pay band.
- Establishment B employees fit into three groups:
  - Group 3 (15 employees)
  - Group 4 (10 employees)
  - Group 5 (5 employees)
  - Each group represents all employees who share the same combination of job category, race/ethnicity/sex, and pay band.

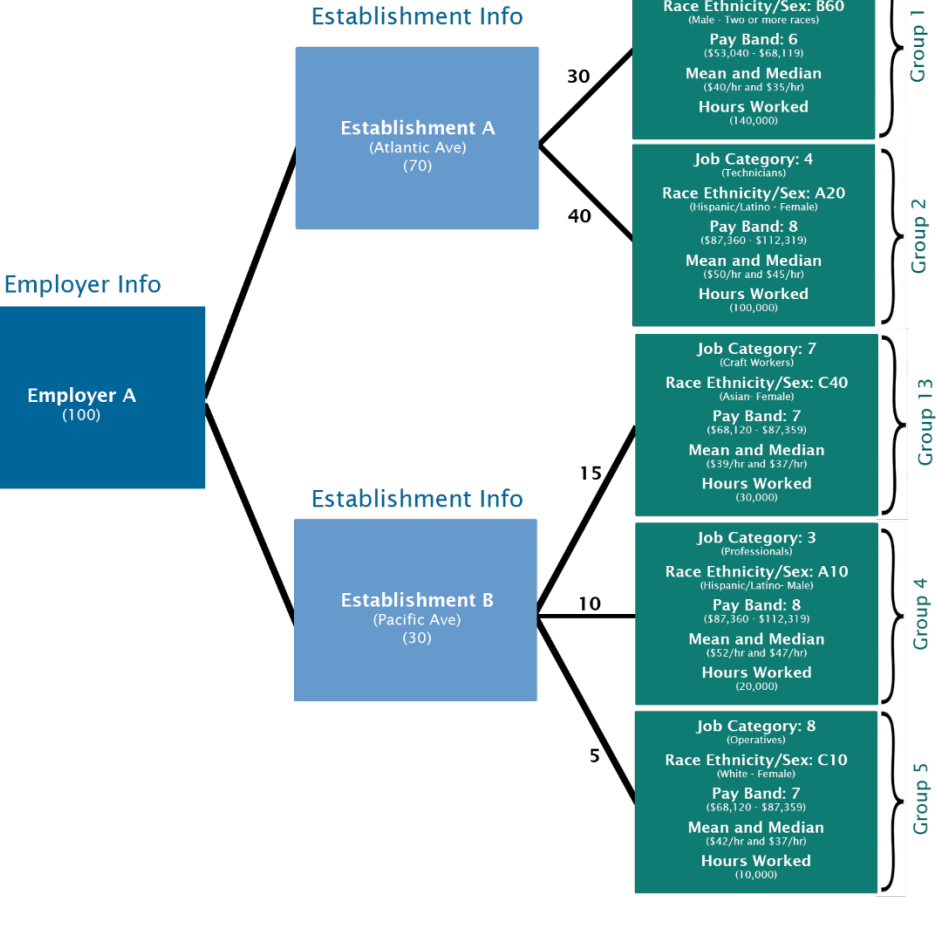

Establishment Info

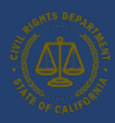

**Employment Detail** Job Category: 5 Race Ethnicity/Sex: B60

### 4. Portal Overview

This section provides an overview of the primary pages that comprise the California Pay Data Reporting Portal. The pages are presented in a typical sequence that employers will experience when uploading/creating, editing, and certifying a pay data report.

Step-by-step instructions are provided below in Section 6: Submitting the Pay Data Report.

#### 4.1 Welcome Page

| Sandbac ust × Welcome to the California Pay Data Reporting Portal                                                                                                    | Pay Data<br>REPORTING PORTAL<br>CIVIL RIGHTS DEPARTMENT |
|----------------------------------------------------------------------------------------------------|---------------------------------------------------------|
| California law (Government Code § 12999) requires employers with 100 or more payroll or labor contractor employees to<br>annually submit data on the pay, hours worked, and demographics of their employees to the California Civil Rights<br>Department (CRD). For more information about this law and filing requirements, visit: calcivilrights.ca.gov/paydatareporting.                                                                                                    | Login                                                   |
| The filing deadline for the 2024 reporting year is May 14, 2025.                                                                                                    | Email                                                   |
| Employers must use this portal to submit their pay data reports to CRD. The high-level steps to submit the report are:                                                                                                    | 🚨 Enter Email                                           |
| <ol> <li>Register and create a log-in to the portal.</li> <li>Provide employer information.</li> <li>Declare whether you are submitting a payroll or labor contractor report.</li> <li>Provide establishment and employee information: (Download templates for reporting year 2024 Here)         <ul> <li>Upload Excel file</li> <li>Upload Excel file</li> <li>Complete on-line forms</li> </ul> </li> <li>Complete the certification process</li> </ol>                                                                                                    | Password  E Enter Password  E Login  A Register         |
| Prior to certification of a report, an employer may re-enter the portal to change their report using their login credentials. After certification, the employer can access a read-only version of their certified pay data reports. If an employer needs to revise information previously certified, the previously certified report may be decertified and edited no later than the due date of the reporting year or seven days after certification, whichever comes last. If a certified report must be revised after this cutoff period, then the employer must start a new report, entering all data, and explain the correction in the remarks section of the report. | Forgot Password                                         |
| Instructions are provided within the portal, in the User Guide, and in the FAQs available<br>at: calcivilrights.ca.gov/paydatareporting.                                                                                                    |                                                         |

## Welcome Page

- This is the first page displayed upon accessing the online Portal.
- This page provides information about filing requirements and links to helpful resources.
- Once a user logs in to the online Portal, they have access to Pay Data Reporting Portal and the reports they have filed.

- 1. Log into the online Portal.
- 2. Register a new user.
- 3. Reset a forgotten password.

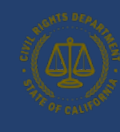

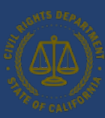

#### 4.2 User Registration Page

| RIGHTS DEPARAM                                                                                                    | Pay Data<br>REPORTING PORTAL<br>CIVIL RIGHTS DEPARTMENT |       |
|----------------------------------------------------------------------------------------------------|---------------------------------------------------------|-------|
| Name First Name*  Title*  Control to the second second sec | Last Name*                                              |       |
| Contact<br>Phone<br>Contact<br>Phone<br>Contact<br>Phone<br>Address                                                                                                    | Email*                                                  |       |
| City                                                                                                    | State Zip                                               |       |
| I'm not a robot                                                                                                    | Reg                                                     | ister |

## **User Registration Dialogue**

- This page allows registered users to log into the online Portal.
- Detailed instruction can be found in Section 5 Logging into the online Portal.

#### **Actions Available**

1. Register a new user.

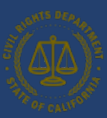

#### 4.3 Pay Data Home Page

| California Pay Data Reporting System       Todd Tester •         Civil Rights Department       •         Home       My Pay Data Reports       Manage Employers       User Guide |                                                        |                                               |                                                         |                                                            |  |  |
|----------------------------------------------------------------------------------------------------|--------------------------------------------------------|-----------------------------------------------|---------------------------------------------------------|------------------------------------------------------------|--|--|
| V                                                                                                    | Velcome Todd Tester, what wo                           | uld you like to do today?                     |                                                         |                                                            |  |  |
|                                                                                                    | Start a Submission                                     | Resume a Submission                           | Certified Submissions                                   | Employer Information                                       |  |  |
|                                                                                                    | E                                                      | ₿⁄                                            | <ul> <li>✓</li> </ul>                                   | ****<br>6 <b>**</b> *                                      |  |  |
|                                                                                                    | Start a pay data report submission                     | Resume an existing pay data report submission | View a list of previously certified pay<br>data reports | View and edit information about<br>your linked employer(s) |  |  |
|                                                                                                    |                                                        |                                               |                                                         |                                                            |  |  |
| This sys                                                                                                    | stem is not supported on Mobile devices such as phones | and tablets.                                  |                                                         |                                                            |  |  |
|                                                                                                    |                                                        | For details on how to use this                | site, please see the User Guide.                        |                                                            |  |  |

## **Pay Data Home Page**

• This page is the jumping off point for the pay data online Portal. From here, you can navigate throughout the portal.

- 1. Start a New Submission.
- 2. Resume a Submission.
- 3. Review Certified Submissions.
- 4. Review Employer Information.
- 5. Edit User Information.

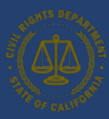

#### 4.4 Pay Data Reports Page

|                    | nia Pay Data Ri | eporting System           | n<br>                |                            |                           | Todd Tester        |
|--------------------|-----------------|---------------------------|----------------------|----------------------------|---------------------------|--------------------|
| ay Data Reports Ma | nage Employers  | User Guide                |                      |                            |                           |                    |
| Show 20            | ¥               | S                         | Sort By              | Ŧ                          | Search Q                  | ▼ Show Filter      |
| PDRS-20221213      | -0084261        |                           |                      | PDRS-20221216-0084268      |                           |                    |
| Employer Name      | Test Company    | Report Type               | Labor Contract Emplo | Employer Name Test Company | Report Type               | Payroll Employees  |
| Status             | Withdrawn       | Report Created            | 12/13/2022           | Status New                 | Report Created            | 12/16/2022         |
| Certified On       |                 | Decertification<br>Cutoff |                      | Certified On               | Decertification<br>Cutoff |                    |
|                    |                 | 🛃 Export a C              | Copy 🛃 View Charts   | 🖌 Edit Report 🕹 Export     | a Copy 🛃 View Chart       | s 💼 Discard Report |

## **Pay Data Reports Page**

- This page provides a list of all pay data reports for an employer.
- While an employer can have more than one certified report for the same reporting year listed on this page, CRD will use the most recently certified report.
- Why might an employer have more than one certified report for the reporting year? This might happen if a pay data report is certified and then the employer discovers an error and certifies a corrected report.
- Under this scenario, both reports will display, but only the most recently certified report would be considered the certified report for the reporting year by CRD.

- 1. Edit or Review a pay data report.
- 2. View Pay Data Report Charts visualizing the employer's certified data on its workforce.
- 3. Navigate the pay data portal.

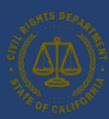

#### 4.5 Employer Information Detail Page

| Civil Rights Departs                   | ment                                                                                                    | n<br>                                                                                                    |                                                    | Todd Tester                                                                                      |
|----------------------------------------|----------------------------------------------------------------------------------------------------|----------------------------------------------------------------------------------------------------|----------------------------------------------------|--------------------------------------------------------------------------------------------------|
| My Pay Data Reports Mana               | ige Employers User Guide                                                                                                    |                                                                                                    |                                                    |                                                                                                  |
| Employer Info     Submission Info      | Employer In                                                                                                    | ifo                                                                                                    |                                                    |                                                                                                  |
|                                        | Name*                                                                                                    |                                                                                                    |                                                    |                                                                                                  |
| Establishment and<br>Employee Detail   | Test Company                                                                                                    |                                                                                                    |                                                    |                                                                                                  |
|                                        |                                                                                                    | CT 114                                                                                                    |                                                    | 114155                                                                                           |
| <ul> <li>Certify and Submit</li> </ul> | FEIN"                                                                                                    | SEIN"                                                                                                    |                                                    | NAICS*                                                                                           |
|                                        | 123430789                                                                                                    | 87634321                                                                                                    |                                                    | 123455                                                                                           |
|                                        | DUNS                                                                                                    | SoS*                                                                                                    |                                                    | I do not have an SoS number 🕥                                                                    |
| Report Summary                         |                                                                                                    | 201234567899                                                                                                    |                                                    | <b>e</b>                                                                                         |
| New                                    | 100 Test Way                                                                                                    |                                                                                                    | 0.11                                               | 7                                                                                                |
|                                        | 61 A                                                                                                    |                                                                                                    |                                                    |                                                                                                  |
|                                        | City*                                                                                                    |                                                                                                    | State-                                             | 2ip                                                                                              |
|                                        | City*<br>Orland                                                                                                    | ith EDD, always sink the Descell Tay Asses                                                                                                    | CA V                                               | 95963                                                                                            |
|                                        | City*<br>Orland<br>To verify the address on file w                                                                                                    | ith EDD, please visit the Payroll Tax Accou                                                                                                    | CA   Int Registration page.  Total U.S. payroll em | 21p*<br>95963                                                                                    |
|                                        | City*<br>Orland<br>To verify the address on file w<br>Total number of U.S. establist                                                                                                    | ith EDD, please visit the Payroll Tax Account                                                                                                    | CA                                                 | 95963<br>Iplayces*                                                                               |
|                                        | City*<br>Orland<br>To verify the address on file w<br>Total number of U.S. establis<br>50<br>Our headquarters address is                                                                                      | ith EDD, please visit the Payroll Tax Account the Account for the Account of the Account of the | CA CA CA CA CA CA CA CA CA CA CA CA CA C           | p5963                                                                                            |
|                                        | City*<br>Orland<br>To verify the address on file w<br>Total number of U.S. establis<br>50<br>Our headquarters address is<br>This employer has a parent of                                                     | ith EDD, please visit the Payroll Tax Account<br>hments.*<br>different from the address registered with<br>ompany:                                                                                                    | Total U.S. payroll em                              | p5963                                                                                            |
|                                        | City* Orland To verify the address on file w Total number of U.S. establis 50 Our headquarters address is This employer has a parent of Affiliated Companies Please list all affiliated corpore               | with EDD, please visit the Payroll Tax Account<br>hments.*<br>different from the address registered with<br>company:<br>ate entities whose employees are included                                                                                                    | Total U.S. payroll en<br>S00<br>th EDD:            | p g5963<br>ployees*<br>o do so may result in enforcement action.<br>New Affiliated Company       |
|                                        | City* Orland To verify the address on file w Total number of U.S. establis 50 Our headquarters address is This employer has a parent of Affiliated Companies Please list all affiliated corpore Name ~ FEIN ~ | ith EDD, please visit the Payroll Tax Account<br>hments.*<br>different from the address registered with<br>company:<br>ate entities whose employees are included<br>SEIN ~ SOS ~ Address                                                                                                    | Total U.S. payroll em                              | p 95963<br>sployees*<br>o do so may result in enforcement action.<br>New Affiliated Company<br>~ |
|                                        | City* Orland To verify the address on file w Total number of U.S. establis 50 Our headquarters address is This employer has a parent of Affiliated Companies Please list all affiliated corpor- Name ~ FEIN ~ | hth EDD, please visit the Payroll Tax Account<br>hments.*<br>different from the address registered with<br>ompany:<br>ate entities whose employees are included<br>SEIN ~ SOS ~ Address                                                                                                    | th EDD: No. No. No. No. No. No. No. No. No. No.    | psp63<br>ployees*<br>o do so may result in enforcement action.<br>New Affiliated Company<br>V    |

## **Employer Info Page**

- This page displays the Employer Information for a given pay data report.
- So, whereas the pay data reports list page displays reports, this page displays the contents within a report.
- The Employer Info page is the first of three steps to complete the report.

- 1. View and/or edit the: Employer Information data record.
- 2. Complete the Total number of U.S. establishments and Total U.S. payroll employees' fields.
- 3. Designate a particular address as the employer's headquarters.
- 4. If the employer filing the current pay data report has a parent company, it should be declared.
- 5. If the employer filing the current pay data report has affiliated companies who's pay data is included in this report, they should be declared.

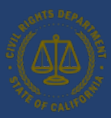

#### 4.6 Submission Info

|                                                                                                    |                                                                                                    | <ul> <li>Sandbox</li> </ul> | : uat                        |                                                                                                    |   |
|----------------------------------------------------------------------------------------------------|----------------------------------------------------------------------------------------------------|-----------------------------|------------------------------|----------------------------------------------------------------------------------------------------|---|
| Employer Info     Submission Info     Establishment and     Employee Detail     Certify and Submit | Submission In<br>Report and Snapshot Period -<br>Snapshot Period Beginning Date*<br>12/15/2024<br>Total number of establishments in<br>1 | Reporting Year: 20          | )24<br>through<br>< Previous | Snapshot Period Ending Date*          12/31/2024         Total payroll employees included in this report*         10         Next | * |
| Report Type:<br>Payroll Employees<br>Status:<br>New                                                | For detai                                                                                                    | Is on how to use this site  | e, please see th             | e User Guide.                                                                                                    |   |

- Snapshot Period dates are only collected for Payroll Employee Reports on the Submission info page.
- Since the 2022 Pay Data filing season, CRD only collects California employee pay data. CRD no longer collects non-California employee data on the Submission info page.
- Although CRD does not collect pay data on non-California employees, it is possible to have to report non-California establishments if they have California employees reporting to them.

## **Submission Info Page**

- This page allows the user to enter a summary of their pay data report.
- The data collected includes snapshot dates, the number of establishments reported, and the number of employees reported.

- 1. Enter or edit Snapshot Period data.
- 2. Enter or edit the number of establishments report.
- 3. Enter or edit the number of employees in the report.

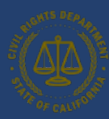

#### 4.7 Establishment & Employee Detail Page

| California Pay Data Reporting System       Civil Rights Department                                 |                                                                                                    |  |  |  |  |
|----------------------------------------------------------------------------------------------------|----------------------------------------------------------------------------------------------------|--|--|--|--|
| Employer Info     Submission Info                                                                  | Establishment and Employee Detail                                                                                                    |  |  |  |  |
| Establishment and<br>Employee Detail<br>Certify and Submit                                         | Establish v       City       v       Detail E       v       Remote       v       Remote       v       Import Data         No establishment records to display       No       No |  |  |  |  |
| Report Summary<br>Employer:<br>Test Company<br>Report Type:<br>Payroll Employees<br>Status:<br>New | < Previous Next >                                                                                                    |  |  |  |  |
|                                                                                                    | For details on how to use this site, please see the User Guide.<br>Copyright 2025 California Civil Rights Department                                                                                                    |  |  |  |  |

## Establishment & Employee Detail Page

- This page displays Establishment & Employee Detail for a given pay data report.
- Use the Import Data button to upload a completed Excel or CSV file (Excel templates/CSV examples available at: <a href="https://calcivilrights.ca.gov/paydatareporting">https://calcivilrights.ca.gov/paydatareporting</a>). Uploading a completed Excel file is the preferred way to file a pay data report.
- To navigate to related Establishment data records, click the **Edit** button.

- 1. Upload pay data reports using the **Import Data** button.
- 2. Edit Establishment data that has been uploaded or manually enter using the **Edit** button.
- 3. To enter establishment information manually, select the **New Establishment** button.
- Delete an Establishment's data using the Delete button. Deleted data can no longer be edited.

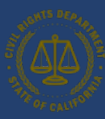

#### 4.8 Create New Establishment Page

| Establishment Name*      |                        |                           |                  |       |
|--------------------------|------------------------|---------------------------|------------------|-------|
| Establishment Addre      | ess                    |                           |                  |       |
| Street*                  |                        |                           |                  |       |
| City*                    |                        | State*                    | Zip*             |       |
| NAICS*                   | Major Ac               | tivity*                   |                  |       |
| is this establishment th | e headquarters for t   | he employer?*             |                  |       |
| Was pay data submitte    | d to CRD for this esta | ablishment in a prior yea | r?•              | Y     |
| Was there any type of F  | ederal EEO-1 report    | filed for this establishm | ent in a prior y | ear?* |
| Total number of employ   | vees at this establish | ment*                     |                  |       |

## **Entering Establishment Information Manually**

• This page allows the user to enter establishment information manually.

#### **Actions Available**

- 1. Enter or edit establishment information.
- 2. When data is correct, select the **Create** button to enter/update this data in the portal.

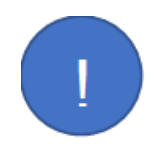

- If you choose to upload an Excel or CSV file, you will not encounter this dialogue.

## California Pay Data Reporting Portal – User Guide

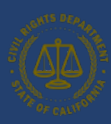

#### 4.9 Establishment and Employee Detail Page

| ALIFORM | Civ                        | /il Rights Depart                      | ment     |            |                |         |           |           |         |       |                  |              |        |           |                     |       |
|---------|----------------------------|----------------------------------------|----------|------------|----------------|---------|-----------|-----------|---------|-------|------------------|--------------|--------|-----------|---------------------|-------|
| ACI     | ME                         | Company - J                            | AZ Fiel  | d Agents   | 5              |         |           |           |         |       |                  |              |        |           |                     |       |
|         |                            |                                        |          |            |                |         |           |           |         |       |                  |              |        |           |                     |       |
| Esta    | ACN                        | h <b>ment Name*</b><br>//E Company - / | AZ Field | Agents     |                |         |           |           |         |       |                  |              |        |           |                     |       |
| Esta    | abli:<br>rnati             | shment Add<br>onal Address (           | ress     |            |                |         |           |           |         |       |                  |              |        |           |                     |       |
| Stre    | et*                        |                                        |          |            |                |         |           |           |         |       |                  |              |        |           |                     |       |
|         | 1 To                       | ughnut Road                            |          |            |                |         |           |           |         |       |                  |              |        |           |                     |       |
| City    | *                          |                                        |          |            |                |         |           |           | State   | *     |                  | Zip*         |        |           |                     |       |
|         | Tom                        | bstone                                 |          |            |                |         |           |           | AZ      |       | ~                | 85638        |        |           |                     |       |
|         | <b>~~</b> +                |                                        |          |            |                | Maia    |           |           |         |       |                  |              |        |           |                     |       |
| NAI     | 511                        | 210                                    |          |            |                | wajo    | Roadrunne | r Assasin | ation   |       |                  |              |        |           |                     |       |
| ls th   | n <mark>is e</mark> :<br>0 | stablishment t                         | he head  | quarters f | for the emplo  | oyer?*  |           | v         | Was pa  | ıy da | nta submitted to | CRD for this | i esta | blishment | t in a prior year?* | ~     |
| Was     | the                        | re any type of                         | Federal  | EEO-1 rep  | port filed for | this es | tablishme | nt in a   | Total p | ayrc  | oll employees at | establishme  | nt*    |           | Create Nev          | /     |
| N       | 0                          |                                        |          |            |                |         |           | ~         | · ·     |       |                  |              |        |           | Employee De         | tail  |
|         |                            | Pay Band 🗸                             | Job (    | Cate 🗸     | Race/Eth       | . ~   · | Total Em  | ~ N       | lon-Re  | ~     | CA Remo 🗸        | Non-CA       | ~      |           |                     |       |
|         | 1                          | 3                                      | 7        |            | A10            |         |           | 4         |         | 0     | 0                |              | 4      | Edit      | Delete              |       |
| ;       | 2                          | 3                                      | 7        |            | B50            |         |           | 4         |         | 0     | 0                |              | 4      | Edit      | Delete              |       |
|         | 3                          | 3                                      | 7        |            | C50            |         |           | 2         |         | 0     | 0                |              | 2      | Edit      | Delete              |       |
|         |                            |                                        |          |            |                |         |           |           |         |       |                  |              |        |           |                     |       |
|         |                            |                                        |          |            |                |         |           |           |         |       |                  |              |        |           |                     | Close |

## Establishment and Employee Detail Page

• This page displays the contents of the employee details assigned to a particular establishment.

- 1. View, edit, correct, and save information for employee details.
- 2. Manually create and save the employee detail portion of a data record.
- 3. Manually delete employee detail records by deleting all employee detail records.

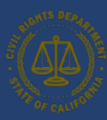

#### 4.10 Certification and Submission Page

|                                                                                                    | Report Type: Payroll Employees                  | Reporting Year: 2024                                 |
|----------------------------------------------------------------------------------------------------|-------------------------------------------------|------------------------------------------------------|
| Snapshot From: 12/15/2024                                                                                                    |                                                 | Snapshot To: 12/31/2024                              |
|                                                                                                    |                                                 |                                                      |
| Reported Establishments:                                                                                                    |                                                 | Reported CA Payroll Employees:                       |
| Entered Details: 1                                                                                                    |                                                 | Entered Details: 10                                  |
| oint of Contact                                                                                                    |                                                 |                                                      |
| lease enter the contact information of the indivi                                                                                                    | dual that can be contacted regarding this       | report.                                              |
| Who is the point of contact for Test Company*                                                                                                    |                                                 |                                                      |
| I am the point of contact                                                                                                    |                                                 |                                                      |
| leport Certifier                                                                                                    |                                                 |                                                      |
|                                                                                                    |                                                 |                                                      |
| Nease enter the contact information of the official<br>accordance with the instructions.                                                                                                | al who is certifying this report. This official | certifies that this report is accurate and was prepa |
| Nease enter the contact information of the official<br>n accordance with the instructions.                                                                                              | al who is certifying this report. This official | certifies that this report is accurate and was prepa |
| Nease enter the contact information of the officiant accordance with the instructions.  Who is certifying this report?*  Lam certifying this report                                     | al who is certifying this report. This official | certifies that this report is accurate and was prepa |
| Nease enter the contact information of the offician<br>n accordance with the instructions.<br><b>Who is certifying this report?</b> *<br>I am certifying this report                    | al who is certifying this report. This official | certifies that this report is accurate and was prepa |
| Nease enter the contact information of the officia<br>n accordance with the instructions.<br><b>Vho is certifying this report?</b> *<br>I am certifying this report<br>Optional Remarks | al who is certifying this report. This official | certifies that this report is accurate and was prepa |
| Nease enter the contact information of the officia<br>n accordance with the instructions.<br><b>Vho is certifying this report?*</b><br>I am certifying this report<br>Optional Remarks  | al who is certifying this report. This official | certifies that this report is accurate and was prepa |
| Nease enter the contact information of the officia<br>n accordance with the instructions.<br><b>Vho is certifying this report?</b> *<br>I am certifying this report<br>Optional Remarks | al who is certifying this report. This official | certifies that this report is accurate and was prepa |

# Certification and Submission

- After a pay data report is uploaded or created manually, all validation errors are corrected, and the report is ready for submission to CRD, this page requires employers to certify the accuracy of the report for official submission to CRD.
- A pay data report is not complete until it is certified by an official of the employer (not a third party).
- Contact information is captured for the point of contact for the employer.
- Contact information about the certifying official is captured.
- This page is the final step to complete the report.

- 1. Certify a pay data report for final submission to CRD.
- 2. Click the links in the blue box in the upper left of the portal to navigate through your report.
- 3. Navigate back into the portal to update the pay data report by clicking the **Previous** button.

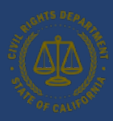

#### 4.10.1 Certification and Submission Charts

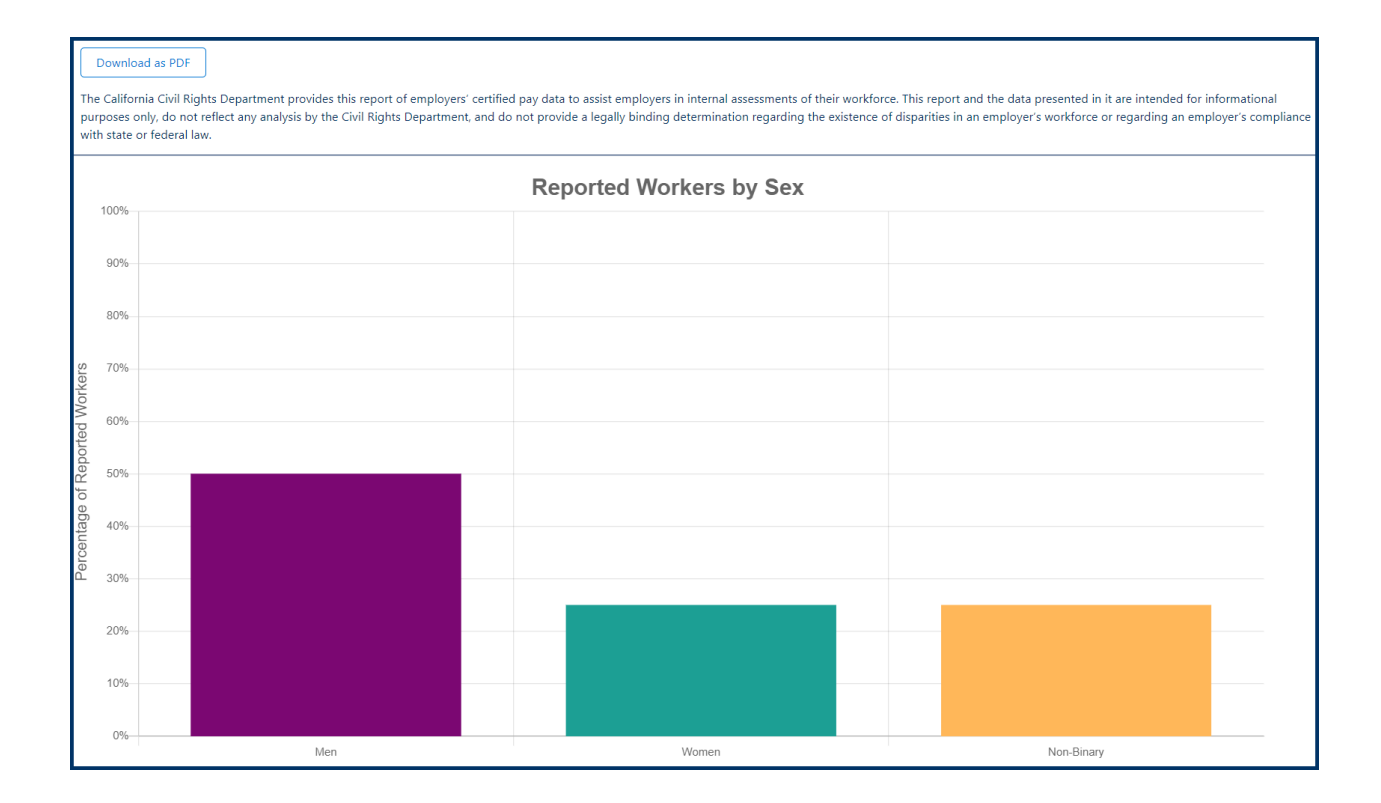

## **Certification and Submission**

- After certification is complete, the portal will produce a graphical representation of your pay data.
- An email with proof of certification will be sent to the point of contact.

#### **Actions Available**

• Select **Download as a PDF** to download a PDF of this graphic report.

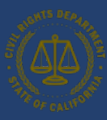

## 5. Logging Into the online Portal

#### 5.1 Option I: New User Login

**Option I** New User Login This option will be used by each user accessing the pay data online Portal for the first time. For returning users, refer to Option II: Existing User Login.

The flow diagram below shows the steps a first-time user will follow to submit their pay data report. Detailed instructions for completing each step are provided on the following pages.

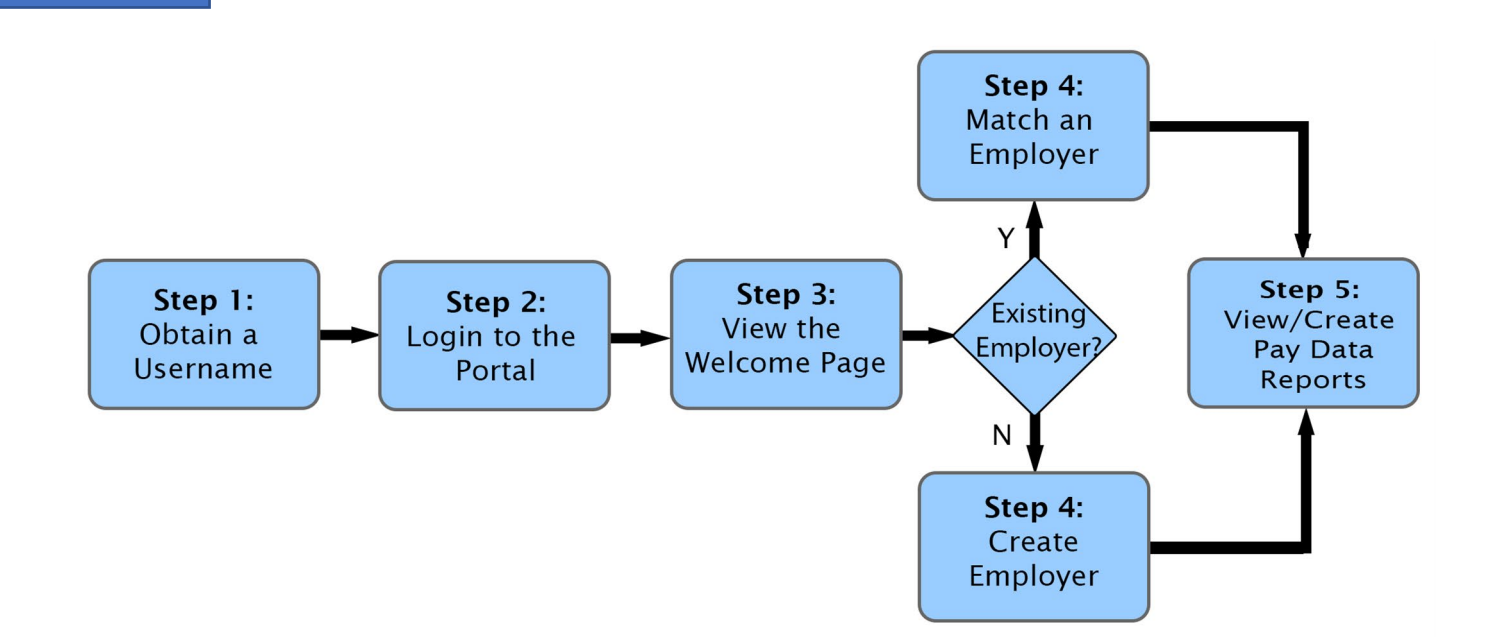

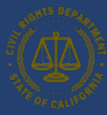

#### 5.1.1 Step 1: Obtain a Username

| ACHTS DEPAR | Pay Data<br>REPORTING PORTAL<br>CIVIL RIGHTS DEPARTMENT |
|-------------|---------------------------------------------------------|
| Login       |                                                         |
| Email       |                                                         |
|             |                                                         |
| Password    |                                                         |
| [>          | Login 🏾 🐍 Register                                      |
| a Forgot Pa | assword                                                 |

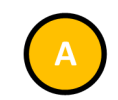

• Select Register.

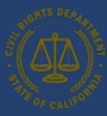

| ALIGHTS DEPAR                           | Pay Data<br>REPORTING PORTAL |
|-----------------------------------------|------------------------------|
| THE OF CALIFOR                          | CIVIL RIGHTS DEPARTMENT      |
| Name<br>First Name*<br>1<br>Title*<br>1 | Last Namo*<br>±              |
| Contact<br>Phose                        | Email*<br>G                  |
| Address<br>International Address        |                              |
| City                                    | State Zip                    |
| In not a rebot                          | EC/1728<br>Manu-Same         |

A new user's Fir

• Enter the new user's First Name, Last Name, Title, and Email to begin the registration process.

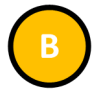

- Select Register to register.
- The portal will send a verification link to the provided email address.
- Open the email from California Pay Data Reporting System.
- Securely record the Username as it will be required when reentering the portal to view or edit pay data.
- Follow the provided instructions and select the secure link.

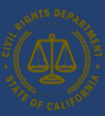

#### 5.1.2 Step 2: Login to the Portal

## Change Your Password

| 5.4     |                                           |
|---------|-------------------------------------------|
| Enter a | new password to todd.tester@yourmail.com  |
| Makes   | sure to include at least:                 |
| 0       | 15 characters                             |
| 0       | 1 uppercase letter                        |
| 0       | 1 lowercase letter                        |
| 0       | 1 number                                  |
| 0       | 1 special character 👔                     |
| * New   | Password                                  |
|         |                                           |
| * Confi | rm New Password                           |
|         |                                           |
|         | Change Password B                         |
| Passwo  | rd was last changed on 1/10/2023 4:35 PM. |
|         |                                           |

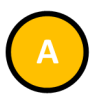

- Enter a New Password, verifying the security requirements are met.
- Re-enter the password in the Confirm New Password field.
- The password must be at least 15 characters, include an uppercase letter, a lowercase letter, a number, and a special character.

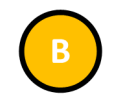

- Select Change Password to set the password for accessing the portal.
- Securely record the Password as it will be required when reentering the portal to view or edit pay data.

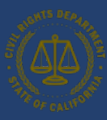

#### 5.2 Option II: Existing User Login

**Option II** Existing User Login This option will be used by each user returning to the pay data online Portal after their initial login. For first-time users, refer to Option I: New User Login.

The flow diagram below shows the steps a user will follow to re-enter the portal to view and submit their pay data reports. Detailed instructions for completing each step are provided on the following pages.

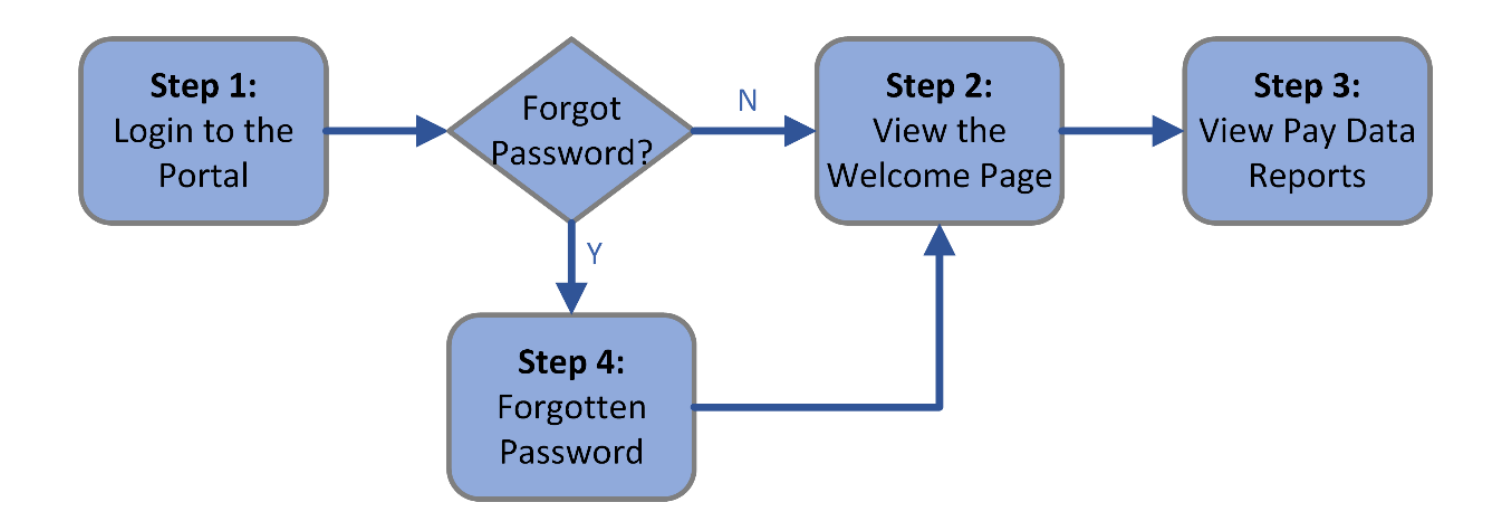

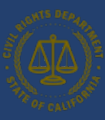

#### 5.2.1 Step 1: Login to the Portal

| HIGHTS DEPART | Pay Data<br>REPORTING PORTAL<br>CIVIL RIGHTS DEPARTMENT |   |
|---------------|---------------------------------------------------------|---|
| Login         |                                                         |   |
| Email         |                                                         |   |
| Todd.Tes      | ter@YourMail.com                                        |   |
| Password      |                                                         |   |
| * ••••••      | •••                                                     |   |
| [+            | Login Register                                          | • |
| 🔒 Forgot Pa   | ssword                                                  | 0 |

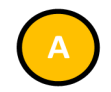

- Enter the Username created when first accessing the portal.
- Enter the Password created when first accessing the portal.

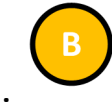

• Select Login.

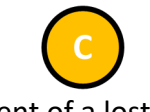

- In the event of a lost password, select Forgot Password.
- See Step 4 for details.

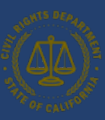

#### 5.2.2 Step 2: View the Welcome Page

| California Pay I                            | Data Reporting System                         |                                                      | B Todd Tester 💌                                               |
|---------------------------------------------|-----------------------------------------------|------------------------------------------------------|---------------------------------------------------------------|
| My Pay Data Reports Manage I                | Emplovers User Guide                          |                                                      |                                                               |
| Velcome Todd Tester, w                      | hat would you like to do                      | today?                                               |                                                               |
| Start a Submission                          | Resume a Submission                           | Certified Submissions                                | Employer Information                                          |
| Start a pay data report submission          | Resume an existing pay data report submission | View a list of previously certified pay data reports | View and edit information<br>about your linked<br>employer(s) |
| tam is not supported on Mabila devices such | ch as phones and tablets                      |                                                      |                                                               |
| stem is not supported on Mobile devices su  | un as phones and tablets.                     |                                                      |                                                               |

 The Welcome Page gives the user several options for navigating the pay data online Portal. Both the menus at the top of the page and the button in the body of the page are used to navigate.

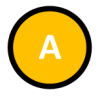

• Select **My Pay Data Reports** to view your pay data reports.

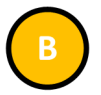

- Select Log Out under the Username to close your session and log out of the portal.
- This is always available throughout the portal.

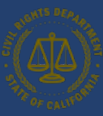

#### 5.2.3 Step 3: View Pay Data Reports

| THE OF CALIFORN               | Californ<br>Civil Rights [                   | <b>ia Pay Data R</b><br>Department | eporting System                                                               | -                                                          |                                                           |                             |                                                                    |                                      | Todd Tester ▼                       |
|-------------------------------|----------------------------------------------|------------------------------------|-------------------------------------------------------------------------------|------------------------------------------------------------|-----------------------------------------------------------|-----------------------------|--------------------------------------------------------------------|--------------------------------------|-------------------------------------|
| My Pay Data Re                | eports Mar                                   | nage Employers                     | User Guide                                                                    |                                                            |                                                           |                             |                                                                    |                                      |                                     |
| Show                          | 20                                           | •                                  | 2                                                                             | Sort By                                                    | •                                                         |                             | Search Q                                                           |                                      | ▼ Show Filter                       |
| PDF                           | RS-20221213                                  | 0084261                            |                                                                               |                                                            | PDRS-20221216                                             | 0084268                     |                                                                    |                                      |                                     |
| Emp<br>Repo<br>Statu<br>Certi | oloyer Name<br>orting Year<br>us<br>ified On | Test Company<br>2022<br>Withdrawn  | Report Type<br>Snapshot Period<br>Report Created<br>Decertification<br>Cutoff | Labor Contract Emplo<br>10/1/2022-12/31/2022<br>12/13/2022 | Employer Name<br>Reporting Year<br>Status<br>Certified On | Test Company<br>2022<br>New | Report Type<br>Snapshot Peric<br>Report Created<br>Decertification | Payroll I<br>od 12/1/20<br>d 12/16/2 | Employees<br>122-12/15/2022<br>1022 |
|                               |                                              |                                    | Export a C                                                                    | iopy 🛃 View Charts                                         | 🖌 Edit Rep                                                | ort 🛃 Export a Co           | opy 🛃 View Ch                                                      | narts 🔒 🕯                            | Discard Report                      |

• The portal will display all pay data reports associated to the user.

- 1. Pay data reports can be exported.
- 2. Pay data reports can be edited.
- 3. Pay data charts can be viewed.
- 4. Reports can be decertified or discarded.

- Both Payroll and Labor Contractor Employee Reports are listed on the My Pay Data Reports page.
- Pay data reports are associated with the user who filed the report. This allows different users to file reports on behalf of employees. This is helpful if a user leaves an employer or for a professional who files pay data reports on behalf of employers.

#### 5.2.4 Step 4: Forgotten Password

| BUGHTS DEADA   | Pay Data<br>REPORTING PORTAL<br>CIVIL RIGHTS DEPARTMENT |
|----------------|---------------------------------------------------------|
| Login<br>Email | @YourMail.com                                           |
| Password       |                                                         |
| [>             | Login 🔒 Register                                        |
| 🔒 Forgot Pa    | Issword                                                 |

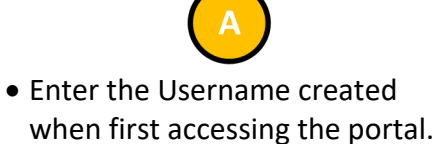

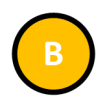

- Select Forgot Password.
- The portal will send a verification link to the provided email address.
- Open the email from California Pay Data Reporting System.
- Follow the provided instructions and select the secure link.

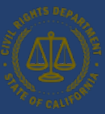

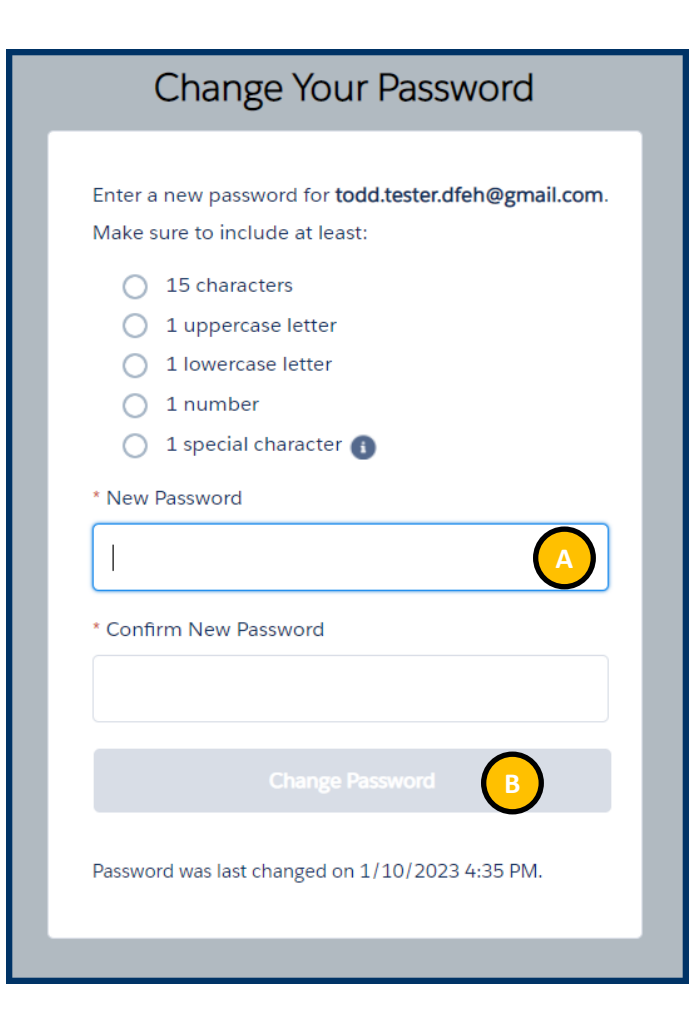

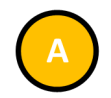

- Enter the New Password, verifying the security requirements are met.
- Re-enter the password in the Confirm New Password field.
- The password must be at least 15 characters, including an uppercase letter, a lowercase letter, a number, and a special character.

В

 Select Change Password to set the password for accessing the portal.
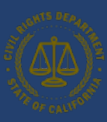

### 6. Submitting the Pay Data Report

The <u>basic structure of the California pay data report</u> consists of employer information, submission information, establishment information and employee detail. After creating a new report (Step 1) and selecting the type of report (Step 2), the user enters employer data (Step 3), followed by submission information (Step 4), and then the establishment information and the employee detail (Step 5). The report can then be certified (Step 6) or withdrawn at any time (Step 6).

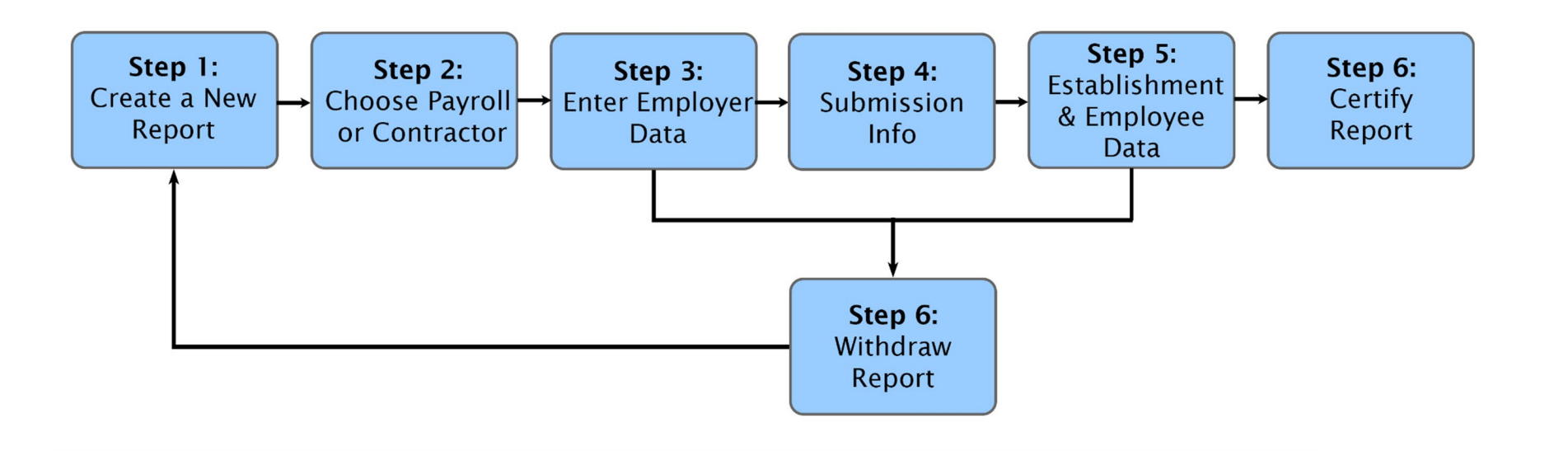

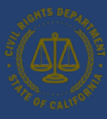

• Click Start a Submission to begin

your report

#### 6.1 Create a New Report

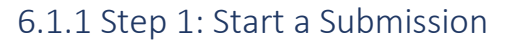

|                                              |                         |                            | Todd Tester 🔻                    |
|----------------------------------------------|-------------------------|----------------------------|----------------------------------|
| F CALIFORT Civil Rights Department           |                         |                            |                                  |
| My Pay Data Reports Manage Em                | polovers User Guide     |                            |                                  |
| ,,                                           |                         |                            |                                  |
| Nalcomo Todd Tostor, wh                      | at would you like to de | today?                     |                                  |
| vercome rodd rester, wh                      | at would you like to do | today?                     |                                  |
|                                              |                         |                            | Employer Information             |
| Start a Submission                           | Resume a Submission     | Certified Submissions      |                                  |
|                                              |                         | $\checkmark$               |                                  |
| Start a pay data report                      | Resume an existing pay  | View a list of previously  | View and edit information        |
| submission                                   | data report submission  | certified pay data reports | about your linked<br>employer(s) |
|                                              |                         |                            |                                  |
|                                              |                         |                            |                                  |
| stem is not supported on Mobile devices such | as phones and tablets.  |                            |                                  |
|                                              |                         |                            |                                  |

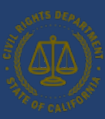

#### 6.1.2 Step 2: Select Reporting Year

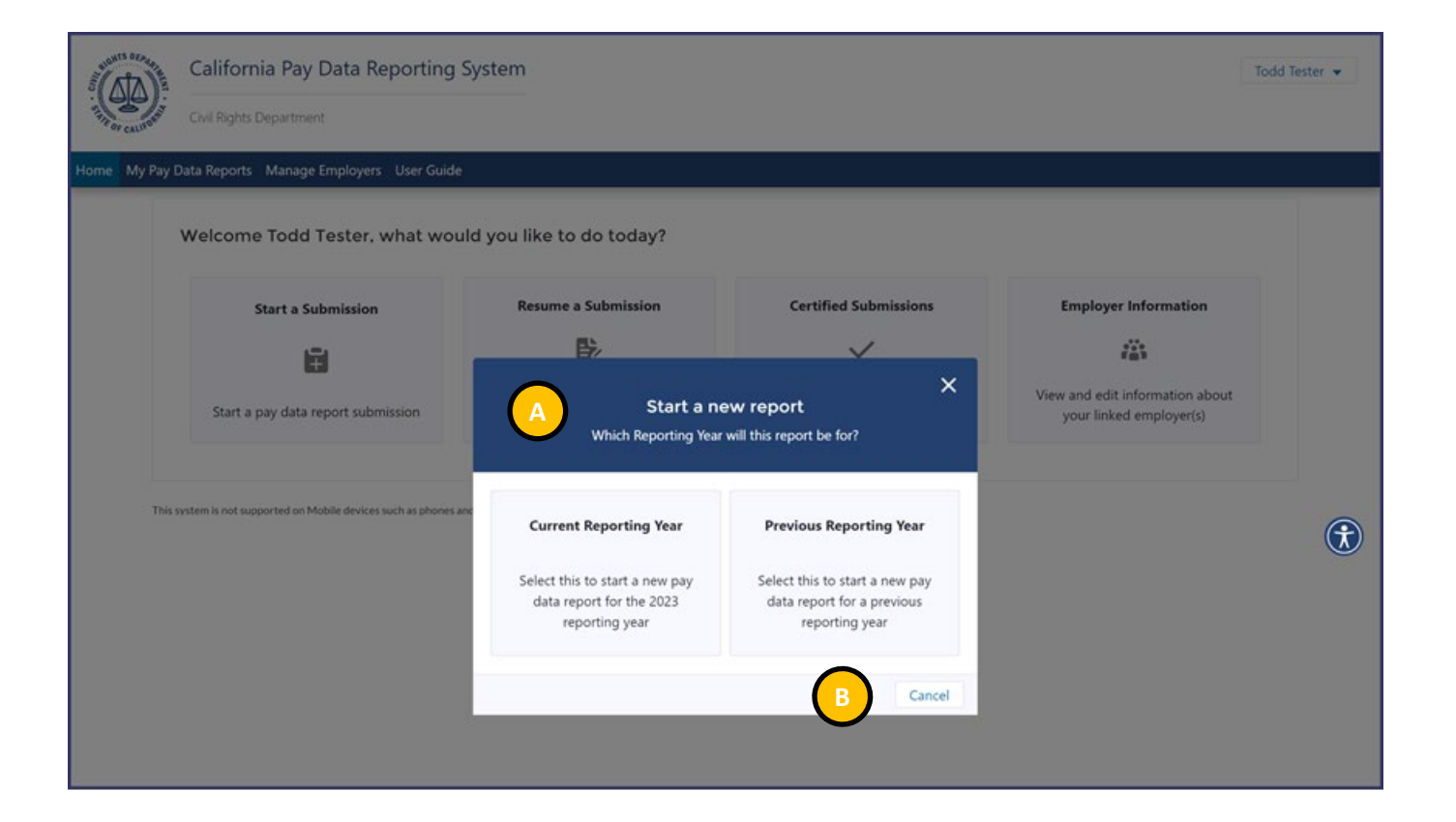

Previous year's report must be filed with the current year's Excel/CSV template.

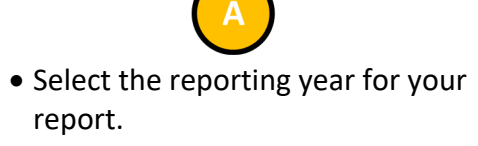

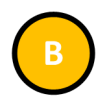

• You may click the **Cancel** button to cancel and exit.

Return to top

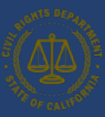

#### 6.1.4 Step 4: Employer Selection

| A CALLER OF CALLER | California Pay Data Reporting S                             | ystem                                                    |                                                                            | To                                                         | dd Tester 👻 |
|--------------------|-------------------------------------------------------------|----------------------------------------------------------|----------------------------------------------------------------------------|------------------------------------------------------------|-------------|
| Home My Pay D      | ata Reports Manage Employers User Guide                     |                                                          |                                                                            |                                                            |             |
|                    | Welcome Todd Tester, what would                             | d you like to do today?                                  |                                                                            |                                                            |             |
|                    | Start a Submission                                          | Resume a Submission                                      | Certified Submissions                                                      | Employer Information                                       |             |
|                    | Start a pay data report submission                          | Start a ne<br>Which Employer will                        | W report                                                                   | View and edit information about<br>your linked employer(s) |             |
| This sy            | ntern is not supported on Mobile devices such as phones are | Select a previously created<br>employer                  | Create and select a new<br>employer                                        | )                                                          | ٦           |
|                    |                                                             | View a list of employer accounts that you have access to | Add a new employer account<br>and select the new account for<br>the report |                                                            |             |
|                    |                                                             |                                                          | C Back Cancel                                                              |                                                            |             |

 Click Select a previously created employer if submitting a report for a previously created employer account.

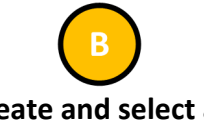

• Click Create and select a new employer if submitting a report for a new employer account.

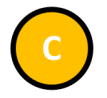

- Click the Back button to choose between submitting a current year report or previous year report.
- Click the **Cancel** button to cancel and exit.

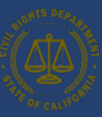

#### 6.1.5 Step 4a: Select an Existing Employer

| Civil Rig                         | ornia Pay Data Reporting System                                                 |                              |                                                                                         |                              |                      | Todd Tester 👻 |                                                                                                    |
|-----------------------------------|---------------------------------------------------------------------------------|------------------------------|-----------------------------------------------------------------------------------------|------------------------------|----------------------|---------------|----------------------------------------------------------------------------------------------------|
| Home My Pay Data F                | teports Manage Employers User Guide Welcome Todd Tester, what wo                | ould you like to do          | today?                                                                                  |                              |                      |               | <ul> <li>Select the Employer from the<br/>dropdown menu</li> </ul>                                            |
|                                   | Start a Submission                                                              | Resume a B                   | X<br>Initiate Submission<br>Fields in red with an "*" are required.<br>Select Employer* | viously certified<br>reports | Employer Information |               | <ul> <li>Click the Back button to display the previous page.</li> </ul>                                       |
| Copyright 2022 California Civil R | This system is not supported on Mobile devices such as phone<br>of the partment | s and tablets.<br>For detail | Back Cancel Next                                                                        | er Guide.                    |                      |               | <ul> <li>Click the Cancel button to cancel<br/>and exit.</li> <li>Click the Next button to display</li> </ul> |
|                                   |                                                                                 |                              |                                                                                         |                              |                      |               | the Employer Info Page.                                                                                       |

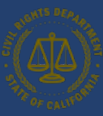

#### 6.1.6 Step 4b: Create a New Employer

| Fields in <mark>red with an "*</mark> " are r         | equired.                               |                            |          |
|-------------------------------------------------------|----------------------------------------|----------------------------|----------|
| Employer Information                                  |                                        |                            |          |
| Name*                                                 |                                        |                            | $\frown$ |
|                                                       |                                        |                            |          |
| FEIN*                                                 | SEIN*                                  |                            | NAICS*   |
| DUNK                                                  | C_C*                                   |                            |          |
| DONS                                                  | 505*                                   |                            | No No    |
| Address Registered wit<br>International Address<br>No | h California Employment Dev            | velopment Department       |          |
| City*                                                 |                                        | State*                     | Zip*     |
|                                                       | with FDD, places visit the Devrall Tex | Account Registration page. |          |
| To verify the address on file v                       | with EDD, please visit the Payroll lax |                            |          |

Complete the Employer
 Information Form.

• Fields in red with an "\*" are required.

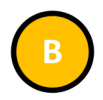

- Click the **Back** button to display the previous page.
- Click the **Cancel** button to cancel and exit.
- Click the **Save** button to save the

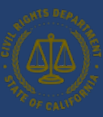

#### 6.1.7 Step 5: State of California Contractor Information

| (ATA)                 | California Pay Data R                   | eporting Sy             | stem                                                                                               |                            | Todd Tester 💌                                           |
|-----------------------|-----------------------------------------|-------------------------|----------------------------------------------------------------------------------------------------|----------------------------|---------------------------------------------------------|
| THE OF CALIFORNIA     | Civil Rights Department                 |                         |                                                                                                    |                            |                                                         |
| Home My Pay D         | Data Reports - Manage Employen          | s User Guide            |                                                                                                    |                            |                                                         |
| Welcom                | e Todd Tester, what wo                  | ould you like           | to do today?                                                                                       |                            |                                                         |
| s                     | tart a Submission                       | Resume a                |                                                                                                    | pmissions                  | Employer Information                                    |
|                       | 8                                       |                         | X<br>Initiate Submission                                                                           |                            | 125                                                     |
| Sta                   | art a pay data report<br>submission     | Resume an e<br>report : | Fields in red with an "*" are required.                                                            | iously certified<br>eports | View and edit information about your linked employer(s) |
|                       |                                         |                         | Select Employer*                                                                                   |                            |                                                         |
| This system is not su | pported on Mobile devices such as phone | s and tablets.          | B Back Cancel Next                                                                                 |                            |                                                         |
|                       |                                         | For detail              | s on 110w to use this site, please see the U:<br>Copyright 2024 California Civil Rights Department | er Guide.                  |                                                         |

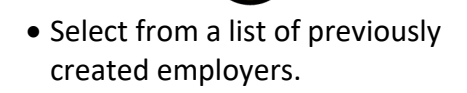

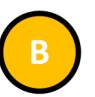

- Click the **Back** button to display the previous page.
- Click the **Cancel** button to cancel and exit the portal.
- Click the **Next** button to move forward through the portal.

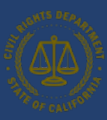

#### 6.1.8 Step 5a: Determine Report Type – Payroll Employee or Labor Contractor Employee Report

|                    | California Pay Data R                                                                   | Reporting System                                                                                                    |                                                                                                    | Todd Tester 👻        |
|--------------------|-----------------------------------------------------------------------------------------|----------------------------------------------------------------------------------------------------|----------------------------------------------------------------------------------------------------|----------------------|
| THE OF CALIFORNIA  | Civil Rights Department                                                                 |                                                                                                    |                                                                                                    |                      |
| Home My Pay D      | Data Reports - Manage Employer                                                          | rs User Guide                                                                                                    |                                                                                                    |                      |
| Welcom<br>S<br>Sta | e Todd Tester, what we<br>tart a Submission<br>E<br>art a pay data report<br>submission | Start a ne<br>What kind of re<br>Create Payroll Employee<br>Report<br>Select this to create a report for<br>payroll employees | Example 2 Create Labor Contractor<br>Report<br>Select this to create a report for<br>labor contractor employees | Employer Information |

Choose between submitting a Payroll Employee Report or a Labor Contractor Employee Report.

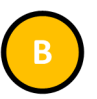

- Click the **Back** button to display the previous page.
- Click the **Cancel** button to cancel and exit.

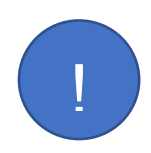

SB 1162 requires employers report their labor contractor employees if they employ 100 or more employees hired through labor contractors. Filing a Labor Contractor Employee Report requires additional information not required as part of a Payroll Employee Report.

*Excel templates and CSV examples for both Payroll Employee Reports and Labor Contractor Employee Reports are available here: <u>https://calcivilrights.ca.gov/paydatareporting</u>.* 

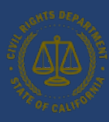

#### 6.2 Employer Information Data

| California                           | Pay Data Reporting Syster                                             | n                                                |                                          |                                | Todd Tester 🔻     |
|--------------------------------------|-----------------------------------------------------------------------|--------------------------------------------------|------------------------------------------|--------------------------------|-------------------|
| Civil Rights Depa                    | artment                                                               |                                                  |                                          |                                |                   |
| me My Pay                            | nage Employers - User Guide                                           |                                                  |                                          |                                |                   |
| A poils wa                           |                                                                       |                                                  |                                          |                                |                   |
| Employer Info                        | Employer Inf                                                          | fo                                               |                                          |                                |                   |
| Submission Info                      |                                                                       |                                                  |                                          |                                |                   |
|                                      | Name*                                                                 |                                                  |                                          |                                |                   |
| Establishment and<br>Employee Detail | Test Company                                                          |                                                  |                                          |                                | В                 |
| Certify and Submit                   | FEIN*                                                                 | SEIN*                                            |                                          | NAICS*                         | $\smile$          |
|                                      | 123456789                                                             | 87654321                                         |                                          | 123456                         |                   |
|                                      | DUNS                                                                  | 505*                                             |                                          | I do not have an So            | S number          |
| Report Summary                       | 5015                                                                  | 201234567899                                     |                                          | 0                              | No                |
| Employer:                            |                                                                       |                                                  |                                          |                                |                   |
| Status:                              | Street*                                                               |                                                  |                                          |                                | (                 |
| New                                  | Citv*                                                                 |                                                  | State*                                   | Zin*                           |                   |
|                                      | Orland                                                                |                                                  | CA                                       | ✓ 95963                        |                   |
|                                      | To verify the address on file with<br>Total number of U.S. establishr | h EDD, please visit the Payroll Tax Accounters.* | nt Registration page<br>Total U.S. payro | e.<br>Il employees*            |                   |
|                                      | 5                                                                     |                                                  | 500                                      |                                |                   |
|                                      | Our headquarters address is di                                        | fferent from the address registered wit          | th EDD:                                  |                                |                   |
|                                      | This employer has a parent cor                                        | mpany:                                           |                                          |                                |                   |
|                                      | Affiliated Companies                                                  |                                                  |                                          |                                |                   |
|                                      | Please list all affiliated corporate                                  | e entities whose employees are included          | I in this report. Failu                  | ire to do so may result in enf | forcement action. |
|                                      |                                                                       |                                                  |                                          |                                |                   |
|                                      | Name v FEIN v S                                                       | EIN v SOS v Address                              |                                          | ~                              |                   |
|                                      |                                                                       | N                                                | ext >                                    |                                |                   |
|                                      | For d                                                                 | etails on how to use this site, please see t     | he User Guide.                           |                                |                   |

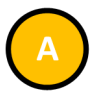

- Navigation Panel: Each subheader corresponds to a step required to complete the pay data report submission.
- Clicking on a sub-header will display that step's section.

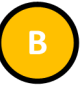

- Enter all required information in the pop up.
- Note: Many of the fields will be auto filled from the Employer Account Information. However, if there are any discrepancies, please correct them here before moving forward.
- Required fields are denoted with a red asterisk ("\*") at the end of the field name.
- Two toggle buttons allow designation of this employer location as the headquarters and a parent company.

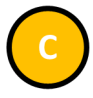

 If multiple affiliates are being reported in the data report, each affiliated company must be listed here (see next page).

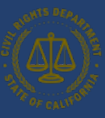

#### 6.2.1 Adding Affiliated Entities to a Pay Data Report

| Civil Rights Department                                                      | ata Reporting System                                                                                    |                                                      |                                                                           | Todd Tester 👻 |
|------------------------------------------------------------------------------|----------------------------------------------------------------------------------------------------|------------------------------------------------------|---------------------------------------------------------------------------|---------------|
| ie My Pay Data Reports Manage Ei                                             | nployers User Guide                                                                                     |                                                      |                                                                           |               |
| Employer Info     Submission Info     Establishment and     Employee Details | Employer Info                                                                                           | Croate Affiliated Company                            |                                                                           |               |
|                                                                              |                                                                                                    | Create Anniated Company                              |                                                                           |               |
| Name*                                                                        | SEIN*                                                                                                   | SoS*                                                 | I do not have an SoS number o                                             |               |
| Address<br>International Address O                                           |                                                                                                    |                                                      |                                                                           | ٢             |
| Street                                                                       |                                                                                                    |                                                      |                                                                           |               |
| City                                                                         |                                                                                                    | State                                                | Zip                                                                       | _             |
|                                                                              |                                                                                                    |                                                      | Create                                                                    | Cancel        |
|                                                                              | This employer has a parent company<br>Affiliated Companies<br>Please list all affiliated corporate enti | ties whose employees are included in this report. Fi | silure to do so may result in enforcement action.<br>New Affiliated Compa | ny            |
|                                                                              | Name 🤟 FEIN 🤟 SEIN                                                                                      | ↓ SOS ↓ Address                                      | ~                                                                         |               |
|                                                                              | For details                                                                                             | Next >                                               |                                                                           |               |
|                                                                              | c                                                                                                    | opyright 2024 California Civil Rights Department     |                                                                           |               |

 If parent companies are including their affiliates in their pay data report, they are required to list these affiliates.

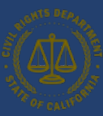

#### 6.2.2 Submission Information and Snapshots

| California P<br>Civil Rights Depar                                                                                                    | Pay Data Reporting System                                                                                                    | Todd Tester 🔻 |
|----------------------------------------------------------------------------------------------------|----------------------------------------------------------------------------------------------------|---------------|
| Home My Pay Data Reports Mar<br>Employer Info<br>Submission Info<br>Establishment and<br>Employee Detail<br>Certify and Submit<br>Report Summary<br>Employer:<br>Test Company<br>Report Type:<br>Payroll Employees<br>Status:<br>New | Aspect Hold Period State Collection Control of the Period - Reporting Year: 2024<br>Snapshot Period Beginning Date*   Snapshot Period Beginning Date*     Imm/dd/2024     Imm/dd/2024 <td>Ē</td> | Ē             |

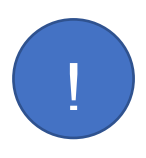

The Submission Info page is asking for the number of establishments that have California employees reporting to them and the number of California employees included in the current pay data report.

If you are filing a Labor Contractor Employee Report, you will not have the option to enter in Snapshot Period dates here. The Snapshot Period dates will be collected when Employee Detail information is collected.

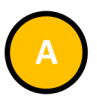

- Enter all required information on the page.
- Employers declare a Snapshot Period date which represents a single pay period between October 1 and December 31.
- Required fields are denoted with a red asterisk ("\*") at the end of the field name.

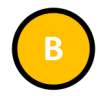

- Click the **Previous** button to display the Employer Info Section.
- Click the **Next** button to display the Establishment and Employee Detail Section.

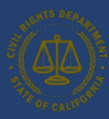

### 6.3 Establishment Information & Employee Detail Data

#### 6.3.1 Option I: Create a Report by Uploading an Employer-Prepared Excel or CSV File

#### **Option I**

Create a Report by Uploading Employer-Prepared File This option is for employers that choose to download and prepare the pay data report template (Excel) or produce a CSV file. For instructions on completing a pay data report Excel template, refer to the handbook, FAQs, and template instructions available at <a href="https://calcivilrights.ca.gov/paydatareporting">https://calcivilrights.ca.gov/paydatareporting</a>.

The flow diagram below shows the steps in Option I. Detailed instructions for completing each step are provided on the following pages.

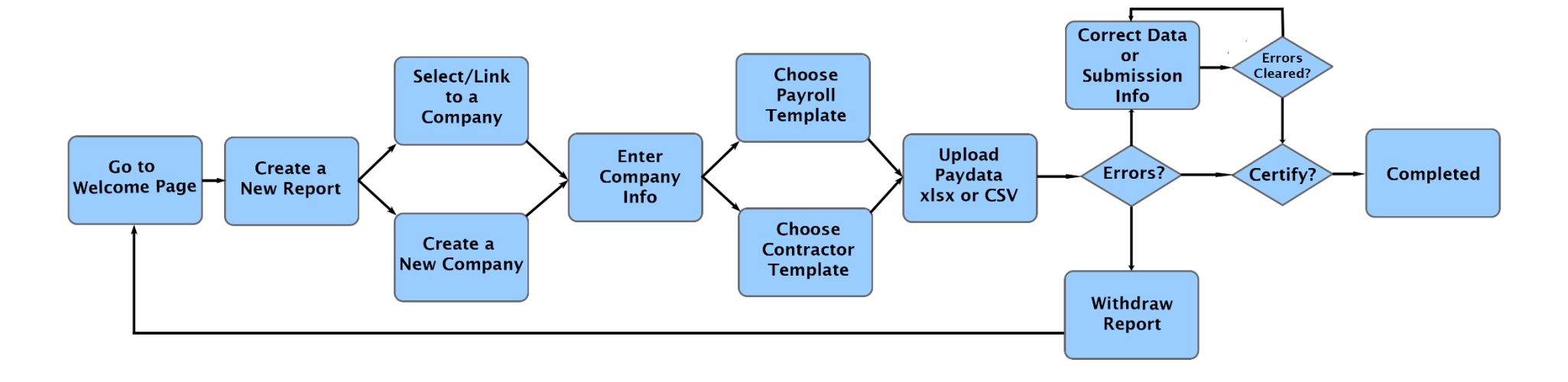

The above diagram describes how to correct data errors found in uploaded files. After corrections are made, employers are encouraged to download the updated data for their records (note that the online Portal only provides Excel downloads).

Alternatively, employers can choose to fix data errors found by the online Portal in their source files and then re-upload a corrected file.

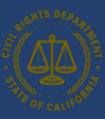

#### Upload Excel or CSV file

| California Pa                                                                                      | y Data Reporting System Todd Tester                                                              |
|----------------------------------------------------------------------------------------------------|--------------------------------------------------------------------------------------------------|
| lome My Pay Data Reports Mana                                                                      | ge Employers User Guide  Sandbox: uat ×                                                          |
| Employer Info     Submission Info     Establishment and     Employee Detail     Certify and Submit | Establishment and Employee Detail          New Establishment       Import Data         Establish |
| Employer:<br>Test Company<br>Report Type:<br>Payroll Employees<br>Status:<br>New                   | For details on how to use this site, please see the User Guide.                                  |

• Click the **Import Data** button to upload an Excel or CSV file. Note that if establishment and employee detail information already exist, clicking this button will delete it to prevent duplicate reporting.

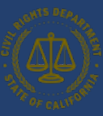

#### 6.3.2.1 Step 1: Prepare Excel or CSV File

| PLIGHTS DEP 4A                                                                                                    | California Pay Data Reporting System                                                                                                    |               | Todd Tester 💌                                                                                                    |
|----------------------------------------------------------------------------------------------------|----------------------------------------------------------------------------------------------------|---------------|----------------------------------------------------------------------------------------------------|
| THE OF CALLFORNIE                                                                                                    | Civil Rights Department                                                                                                    |               |                                                                                                    |
| Home My Pay D                                                                                                    | ata Reports Manage Employers User Guide                                                                                                    |               |                                                                                                    |
|                                                                                                    |                                                                                                    |               |                                                                                                    |
|                                                                                                    | Import Establishment and Em                                                                                                    | nlow          |                                                                                                    |
|                                                                                                    |                                                                                                    | ploye         | tile                                                                                                    |
| Steps to Upl                                                                                                    | oad a Excel File                                                                                                    |               | Steps to Upload a CSV File                                                                                                    |
| 1. Use the curre<br>2. Fill in the "Pa<br>3. When complu-<br>4. Locate and c<br>5. Click the "Up<br>6. A progress b<br>7. If the Portal of<br>report<br>8. If the portal a | Int California Pay Data Report Template.<br>Int California Pay Data Report Template.<br>Int California Pay Data Report Template.<br>It is the "Import Data" button on the Establishment and Employee Data page of the portal<br>load File" button below the load the Excel file you saved in Step 3<br>ar will show your status as the upload occurs<br>alidation process returns error messages, select the "Previous" button below and edit the<br>ccepts your file, select the "Next" button and finish the certification process. | OR            | <ol> <li>Use the current California CSV. Pay Data Report example file</li> <li>Fill in the "CA PayDataReport" CSV file</li> <li>When complete, save the CSV file.</li> <li>Ucate and click the "Import Data" button on the Establishment and Employee Data page of the portal</li> <li>Click the "Upload File" button below the load the Excel file you saved in Step 3</li> <li>A progress bar will show your status as the upload occurs</li> <li>If the Portal validation process returns error messages, select the "Previous" button below and edit the report</li> <li>If the portal accepts your file, select the "Next" button and finish the certification process.</li> </ol> |
| 😽 Impo                                                                                                    | rt Payroll Employee Details                                                                                                    | B<br>Upload F | lle                                                                                                    |
|                                                                                                    | When your Eycel/C                                                                                                    | SV has        | finished unloading                                                                                                    |
|                                                                                                    | If your file uploaded successfully, click th                                                                                                    | e "Nex        | t" Button below which will take you to the                                                                                                    |
|                                                                                                    | Certify and Submit page where yo                                                                                                    | ou can o      | complete the certification process.                                                                                                    |
|                                                                                                    | If your file upload was unsuc                                                                                                    | ccessfu       | I, click the "Previous" button                                                                                                    |
|                                                                                                    | which will return you to the Su                                                                                                    | bmissio       | on info page for further editing.                                                                                                    |
|                                                                                                    | Previo                                                                                                    | ous           | Next                                                                                                    |
|                                                                                                    | For details on how to use t                                                                                                    | this site,    | please see the User Guide.                                                                                                    |

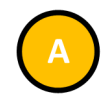

- If an Excel template has not been previously downloaded, it can be downloaded by clicking the "<u>California Pay Data Report</u> <u>Template</u>" link.
- Fill in the required data consistent with the instructions provided in the handbook, FAQs, and template instructions available at <u>https://calcivilrights.ca.gov/payd</u> atareporting.
- The pay data portal accepts pay data files in both an Excel and <u>CSV pay data file formats</u>.

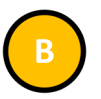

- The prepared Excel or CSV file can be uploaded directly into the portal.
- Select **Upload File** to upload the prepared Excel/CSV file.

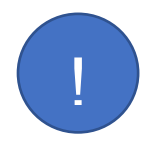

It is essential that you use the current and appropriate template type. Payroll and Labor Contractor Reports each require the use of separate templates. The templates can be found here: <u>https://calcivilrights.ca.gov/paydatareporting</u>.

#### THIS DOCUMENT IS ONLY VALID FOR REPORTING YEAR 2024

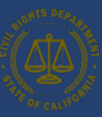

#### 6.3.2.2 Step 2: Upload the Excel or CSV File

| California California California California California California Civilia Civilia Civi | lifornia Pay Data Reporting System                                                                                                    | Todd Tester 👻                                                                                      |
|----------------------------------------------------------------------------------------------------|----------------------------------------------------------------------------------------------------|----------------------------------------------------------------------------------------------------|
| Home My Pay Data F                                                                                                    | eports Manage Employers User Guide                                                                                                    |                                                                                                    |
|                                                                                                    | Import Establishment and Employee Data for Payroll Empl                                                                                                    | oyees 🗙                                                                                            |
| Steps to Upload                                                                                                    | a Ex Managed Import                                                                                                    | Start Again                                                                                        |
| 1. Use the current Cal<br>2. Fill in the "PayData<br>3. When complete, sa<br>4. Locate and click th<br>5. Click the "Upload F<br>6. A progress bar will<br>7. If the Portal validati<br>report<br>8. If the portal accepts<br>Ministry Pay Import P                                                                                                    | fornia<br>Report<br>"Timps<br>le" buy<br>show)<br>on pro<br>your1<br>or Drop File                                                                                                    | ployee Data page of the portal<br>Step 3<br>Ious" button below and edit the<br>tification process. |
|                                                                                                    |                                                                                                    | Done                                                                                               |
|                                                                                                    | If your file uploaded successfully, click the "Next" Button below which will take yo<br>Certify and Submit page where you can complete the certification process<br>If your file upload was unsuccessful, click the "Previous" button<br>which will return you to the Submission info page for further editing. | u to the                                                                                           |
|                                                                                                    | Previous Next                                                                                                    |                                                                                                    |
|                                                                                                    | For details on how to use this site, please see the User Guide.                                                                                                    |                                                                                                    |

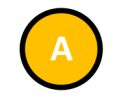

- Select **Upload File** to select the Excel/CSV file to upload.
- The portal will then issue a prompt to identify the locally stored Excel file to be uploaded.
- Alternatively, the import file can simply be dragged and dropped into the pop-up area.

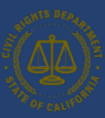

| PIGHTS DEPAR                                                                                                    | alifornia Pay Data Reporting System                                                                              | Todd Tester 🔻             |
|----------------------------------------------------------------------------------------------------|----------------------------------------------------------------------------------------------------|---------------------------|
| THE OF CALIFORNIA                                                                                                    | vil Rights Department                                                                                            |                           |
| Home My Pay Data                                                                                                    | Reports Manage Employers User Guide                                                                              |                           |
|                                                                                                    |                                                                                                    |                           |
|                                                                                                    | Import Establishment and Employee Data for Payroll Employees $	imes$                                             |                           |
| Steps to Uploa                                                                                                    | d a Ex SimpleImport Start Again                                                                                  |                           |
| 1. Use the current 0<br>2. Fill in the "PayDa<br>3. When complete,                                                     | A Uploading Processing Importing Finished                                                                        | Description               |
| <ol> <li>Locate and click</li> <li>Click the "Upload</li> <li>A progress bar w</li> <li>If the Portal valid</li> </ol> | File" bu     Step 4       Ill show 1     2022 - Todd's Tester - Payroll Employees E       Vision pro     41.1 KB | button below and edit the |
| report<br>8. If the portal acce                                                                                        | tificati                                                                                                    | on process.               |
| 😽 Import                                                                                                    | Payro                                                                                                    |                           |
|                                                                                                    |                                                                                                    |                           |
|                                                                                                    | Done                                                                                                    |                           |
|                                                                                                    | If your file uploaded successfully, click the "Next" Button below with will take you to the                      |                           |
|                                                                                                    | If your file upload was unsuccessful, click the "Previous" button                                                |                           |
|                                                                                                    | which will return you to the Submission info page for further editing.                                           |                           |
|                                                                                                    | Previous Next                                                                                                    |                           |
|                                                                                                    | For details on how to use this site, please see the User Guide.                                                  |                           |

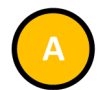

- The portal displays the current file import status as stages.
- The Uploaded status indicates the import file has been uploaded into the portal.
- The Processed status indicates that the file is the correct type, and its structure is valid.
- The Imported status indicates that the data in the Excel/CSV template has been transferred into the portal database.

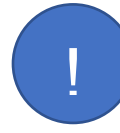

The time it takes for the portal to complete the import process depends on the number of records in the import file. Leave this pop up open until the process is finished.

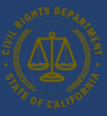

| Califo                                                                                                    | rnia Pay Data Reporting System                                                                                                    | Todd Tester 🔻                                                                                                    |
|----------------------------------------------------------------------------------------------------|----------------------------------------------------------------------------------------------------|----------------------------------------------------------------------------------------------------|
| TROFCAUFON Civil Righ                                                                                                    | ts Department                                                                                                    |                                                                                                    |
| Home My Pay Data Repor                                                                                                    | ts Manage Employers User Guide                                                                                                    |                                                                                                    |
| Steps to Upload a Ex<br>1. Use the current California<br>2. Fill in the "PayDataReport<br>3. When complete, save the<br>4. Locate and off<br>6. A progress (Arrowson, Same<br>7. If the Portal vaneeron pro-<br>report<br>8. If the portal accepts your<br>1. If the portal accepts your<br>1. If the porta | Import Establishment and Employee Data for Parve<br>SimpleImport<br>Managed Import<br>2022-Todd's Tester -Payroll Employees E<br>2022-Todd's Tester -Payroll Employees E<br>2022-Todd's Tester -Payroll Em | Start Again<br>Finished<br>Finished<br>Finished<br>Finished<br>Finished<br>Finished<br>Finished<br>Finished<br>Finished<br>Finished<br>Finished<br>Forward and edit the<br>tification process.<br>Finished<br>Forward and edit the<br>tification process.<br>Finished<br>Forward and edit the<br>tification process.<br>Finished<br>Finished<br>Finished<br>Forward and edit the<br>tification process.<br>Finished<br>Finished<br>Finished<br>Finished<br>Finished<br>Finished<br>Forward and edit the<br>tification process.<br>Finished<br>Finished<br>Finished<br>Finished<br>Finished<br>Finished<br>Forward and edit the<br>tification process.<br>Finished<br>Finished<br>Finis |

• The portal displays the results of the import process, including summary of all inserted records, as well as any errors that occurred in the import process.

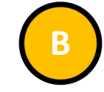

- The Revert button allows you to undo all changes, removing all records inserted into the pay data report.
- **Download success file** to view all successfully inserted records.
- Download error file to view all errors encountered by the portal during the upload process. The error file can be useful for troubleshooting a report. (see Step <u>5</u> for details)

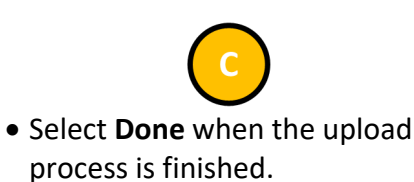

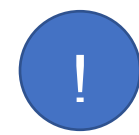

If there are errors in the uploaded Excel/CSV file, download the error file to troubleshoot the error, correct the Excel/CSV file, select the Start Again button, and reload the file.

Return to top

THIS DOCUMENT IS ONLY VALID FOR REPORTING YEAR 2024

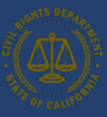

| California Pay Data Reporting System                                                                                                    |                   | Todd Tester 🔻                                                                                                    |
|----------------------------------------------------------------------------------------------------|-------------------|----------------------------------------------------------------------------------------------------|
| Civil Rights Department                                                                                                    |                   |                                                                                                    |
| ome My Pay Data Reports Manage Employers User Guide                                                                                                    |                   |                                                                                                    |
|                                                                                                    |                   |                                                                                                    |
| Import Establishment and Em                                                                                                    | ploy              | ee Data for Payroll Employees                                                                                                    |
| • Ex                                                                                                    | cel or .CSV       | ' file                                                                                                    |
| Steps to Upload a Excel File                                                                                                    | -                 | Steps to Upload a CSV File                                                                                                    |
| 1. Use the current California Pay Data Report Template.     2. Fill in the "PayDataReport" Excel spreadsheet fallowing the instructions on the instruction tab.     3. When complete, save the spreadsheet fallowing the instructions on the instruction tab.     4. Locate and click the "Import Data" button on the Establishment and Employee Data page of the portal     5. Click the "Upload File" button below the load the Excel file you saved in Step 3     6. A progress bar will show your status as the upload occurs     7. If the Portal validation process returns error messages, select the "Previous" button below and edit the report     8. If the portal accepts your file, select the "Next" button and finish the certification process.     Import Payroll Employee Details | OR                | <ol> <li>Use the current California CSV. Pay Data Report example file</li> <li>Fill in the "CA PayDataReport" CSV file</li> <li>When complete, save the CSV file.</li> <li>Locate and click the "Import Data" button on the Establishment and Employee Data page of the portal</li> <li>Click the "Upload File" button below the load the Excel file you saved in Step 3</li> <li>A progress bar will show your status as the upload occurs</li> <li>If the Portal validation process returns error messages, select the "Previous" button below and edit the report</li> <li>If the portal accepts your file, select the "Next" button and finish the certification process.</li> </ol> |
|                                                                                                    |                   |                                                                                                    |
| When your Excel/C                                                                                                    | SV has            | s finished uploading,                                                                                                    |
| If your file uploaded successfully, click th                                                                                                    | ie "Nex           | t" Button below which will take you to the                                                                                                    |
| Certity and Submit page where your file upload was upsu                                                                                                    | ou can<br>ccessfi | complete the certification process.                                                                                                    |
| which will return you to the Su                                                                                                    | Ibmissi           | on info page for further editing.                                                                                                    |
| A Previ                                                                                                    | ous               | Next                                                                                                    |
| For details on how to use                                                                                                    | this site,        | please see the User Guide.                                                                                                    |

 Once the file has been uploaded into the portal, you are returned to the Import Establishment and Employee Data page.

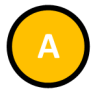

- If you received errors, correct the errors in your report and upload again.
- If the problem is with your Submission Info, select the Previous button and move backwards through the portal to update Submission Information.

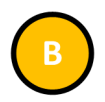

• If your file uploaded successfully, finish the process by selecting the **Next** button and moving on to the Certification page.

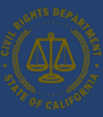

#### 6.3.2.3 Step 3: Review Pay Data Report – In case of errors

| My Pay Data Reports Manage        | Employer | s User Guide |                                             |                                      |                   |                                       |                              |                 |
|-----------------------------------|----------|--------------|---------------------------------------------|--------------------------------------|-------------------|---------------------------------------|------------------------------|-----------------|
|                                   |          |              |                                             |                                      |                   |                                       |                              |                 |
| Employer Info                     | Esta     | ablishr      | nent and                                    | d Emplo                              | oyee [            | Detail                                |                              |                 |
| Submission Info                   |          |              |                                             |                                      |                   |                                       |                              |                 |
| Establishment and                 |          |              |                                             |                                      |                   |                                       | New Establishm               | ent Import Data |
| Employee Detail                   |          | Establish 🗸  | City v Det                                  | ail E 🗸 Non-R                        | e v Remo          | ote v Remo                            | ote 🗸                        |                 |
| Certify and Submit                | 1        | ACME Comp    | Rough and R                                 | 100                                  | 100               | 0                                     | 0 Edit                       | Delete          |
|                                   | 2        | ACME Comp    | Rough and R                                 | 50                                   | 50                | 0                                     | 0 Edit                       | Delete          |
| Report Summary                    | A        | ACME Comp    | Rough and R                                 | 5                                    | 0                 | 3                                     | 2 Edit                       | B Delete        |
| Employer:<br>Test Company         | 4        | ACME Comp    | Elephant Butte                              | 25                                   | 0                 | 0                                     | 25 Edit                      | Delete          |
| Report Type:<br>Payroll Employees | 5        | ACME Comp    | Tombstone                                   | 10                                   | 0                 | 0                                     | 10 Edit                      | Delete          |
| Status:                           |          |              | Submissio                                   | on Info                              | Ente              | ered De                               | tails                        |                 |
| New                               |          |              | Number of Establishm<br>Number of employees | nents Reported: 5<br>s reported: 190 | Number<br>Number  | of establishments<br>of employees rep | s reported: 5<br>ported: 190 |                 |
|                                   |          |              | (                                           | C < Prev                             | ious <u>Nex</u> t |                                       |                              |                 |
|                                   |          |              | For details on how to                       | use this site, please s              | ee the User Gui   | de.                                   |                              |                 |

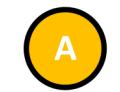

- The portal displays the imported Establishment Information and Employee Detail in a grid.
- Review the records to ensure they imported as expected.

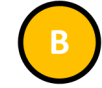

- Click the **Edit** button to select an Establishment to view the record's detailed information, including all associated Employee Detail records for the establishment.
- Review the records to ensure they imported as expected.
- The Delete button allows users to delete the Establishment and its associated Employee Detail records.

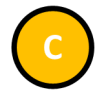

- Click the Previous button to display Submission Info.
- Click the **Next** button to display the Certify and Submit page.

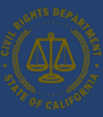

#### 6.3.2.4 Step 4: Correct Data Errors

|   | A                                  | В                          | С                  | D                 | E      | F      | G            | н              | 1                  | J                                                               | K                                                                                                    | L                                                                                     | M                                                                        | N                    | 0                           | Р            | Q                              | R                         | S                           | T               | U                                      | V                                                 | W                                                 | X                | Y          | Z                                                                                                    |
|---|------------------------------------|----------------------------|--------------------|-------------------|--------|--------|--------------|----------------|--------------------|-----------------------------------------------------------------|----------------------------------------------------------------------------------------------------|---------------------------------------------------------------------------------------|--------------------------------------------------------------------------|----------------------|-----------------------------|--------------|--------------------------------|---------------------------|-----------------------------|-----------------|----------------------------------------|---------------------------------------------------|---------------------------------------------------|------------------|------------|----------------------------------------------------------------------------------------------------|
| 1 | SimpleIm<br>port:<br>row<br>number | Establish<br>ment<br>Name* | Address<br>Line 1* | Address<br>Line 2 | City*  | State* | ZIP<br>Code* | NAICS<br>Code* | Major<br>Activity* | Total<br>Number<br>of<br>Employe<br>es at<br>Establish<br>ment* | Was a<br>Californi<br>a Pay<br>Data<br>Report<br>filed for<br>this<br>establish<br>ment<br>last<br>year?* | Was an<br>EEO-1<br>Report<br>filed for<br>this<br>establish<br>ment<br>last<br>year?* | Is this<br>establish<br>ment the<br>employe<br>r's<br>headqua<br>rters?* | Job<br>Category<br>* | Race/Eth<br>nicity/Se<br>x* | Pay<br>Band* | Number<br>of<br>Employe<br>es* | Mean -<br>Hourly<br>Rate* | Median -<br>Hourly<br>Rate* | Total<br>Hours* | Row-<br>Level<br>Clarifying<br>Remarks | PDR_Sub<br>mission_<br>_r.Id Sub<br>mission_<br>c | PDR_Sub<br>mission_<br>_r.Id Sub<br>mission_<br>c | Input_M<br>ethod | Input_M    | A                                                                                                    |
|   |                                    | Europe De                  | 100 CD W           |                   | Odred  | 64     | 05062        |                |                    | V                                                               | Ver                                                                                                    | Vez                                                                                   | Ves                                                                      |                      |                             |              |                                | 200                       |                             | 100             |                                        | (10                                               |                                                   | Circulation      |            | Establishment_information_c<br>PDR_Total_Number_of_Employees_c:<br>Unable to convert value 'Yes' to<br>double;Employee_Detal_c:<br>Establishment_information_c object not                                                                                                    |
| 2 |                                    | Eurogo Pr                  | c 100 GB W         | Vay               | Orland | CA     | 95965        |                | Make Ful           | Vec                                                             | Vac                                                                                                    | Ves                                                                                   | Vec                                                                      | 1                    | R20                         |              | . 3                            | 20                        | 21                          | 100             |                                        | (IRecord.                                         | I {IRecord.                                       | i Simplein       | y Simplein | I build<br>Establishment_Information_c<br>PDR_Total_Number_of_Employees_c:<br>Unable to convert value 'Yes' to<br>double;Employee_Detail_c:<br>Establishment_Information_c object not<br>vfound                                                                                                    |
| 3 |                                    | Europo Pr                  | c 100 GB W         | Vay               | Orland | CA     | 95963        |                | Make Fu            | Yes                                                             | Ves                                                                                                    | Ves                                                                                   | Ves                                                                      | 1                    | 630                         |              | . 3                            | 40                        | ) 41                        | 100             |                                        | (IRecord                                          | I (IRecord                                        | Simplein         | n Simplein | Establishment_Information_c<br>PDR_Total_Number_of_Employees_c:<br>Unable to convert value 'Yes' to<br>double;Employee_Detal_c:<br>Establishment_Information_c object not<br>vfound                                                                                                    |
|   |                                    | Funge Pr                   | - 100 CD W         | vay.              | Orland | CA     | 05062        |                |                    | Ves                                                             | Ves                                                                                                    | Vez                                                                                   | Ves                                                                      |                      | 050                         |              |                                |                           |                             | 100             |                                        | (IDecord.                                         | (IRecord.                                         | Cimalala         | Simpleir   | Establishment_Information_c<br>PDR_Total_Number_of_Employees_c:<br>Unable to convert value 'Yes' to<br>double;Employee_Detal_c:<br>Establishment_Information_c object not                                                                                                    |
| 6 | ; 4                                | rungo Pr                   | C 100 GB V         | vdy               | onand  | CA     | 32363        |                | , make ful         | i res                                                           | res                                                                                                    | Tes                                                                                   | res                                                                      |                      | 030                         |              | . 1                            | 50                        |                             | . 10            |                                        | {IRecord.                                         | I {IRecord.                                       | I SimpleIn       | y simplein | Establishment_Information_c: Required<br>fields are missing: [PDR_CIty_c,<br>PDR_EE0_1Report_c,<br>PDR_Street_Address_c,<br>PDR_Street_Address_c,<br>Pay_Data_Report_submitted jn_Prior_Year_<br>(Employee_Detail_c:<br>Establishment_Information_c object not<br>information_cobject not<br>information_cobject not |

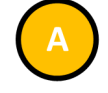

- If Download error file was selected in the managed upload pop up (see <u>Step 3</u>), open the downloaded CSV file to view all errors encountered by the portal during the upload process.
- The column titled SimpleImport: error displays the error.
- In the screenshot, the error is stating that the Submission Upload ID is not valid, and the record was not imported.
- This can be corrected manually (see Option II, <u>Step 2</u>) or by correcting the import file and reuploading it.

#### 6.3.2 Option II: Create a Report by Using the Portal's Fillable Forms

#### **Option II**

Create a Report by Using the Portal's Fillable Forms Instead of creating an Excel or CSV file with the employer's data and uploading that file to the portal (<u>Option 1</u>), an employer may use the online fillable forms available in the portal to manually enter the pay data report information (this option is most often used when filing reports with a small number of employees).

The flow diagram below shows the steps required to manually create a pay data report using Option II. Detailed instructions for completing each step are provided on the following pages.

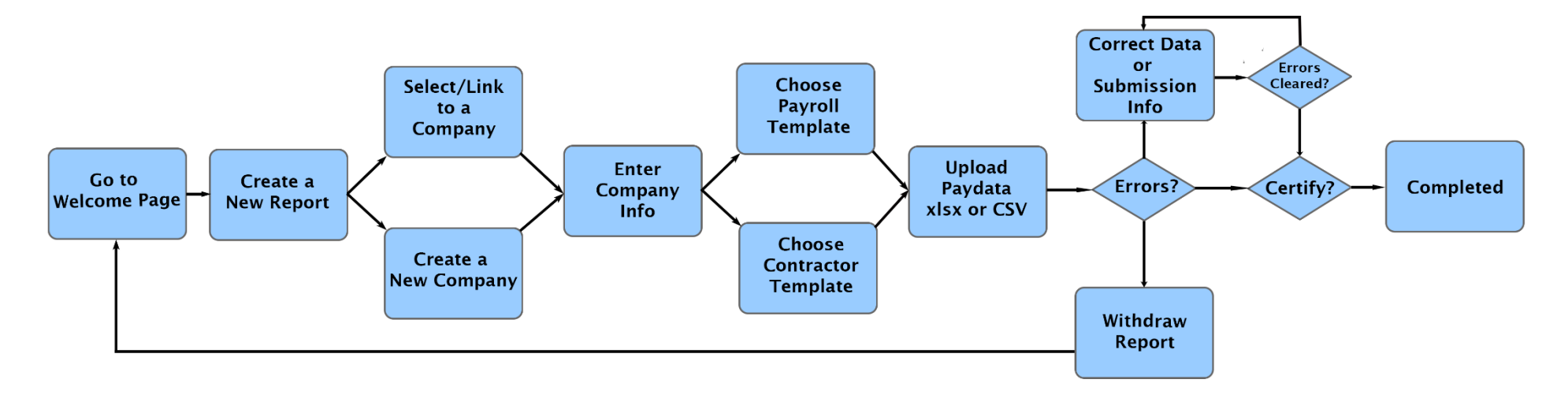

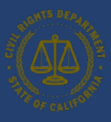

| California I                                                                     | Pay Data Reporting System Todd Tester                                                                                                    |
|----------------------------------------------------------------------------------|----------------------------------------------------------------------------------------------------|
| lome My Pay Data Reports Ma                                                      | nage Employers User Guide                                                                                                    |
| Employer Info                                                                    | Establishment and Employee Detail                                                                                                    |
| Submission Info     Establishment and     Employee Detail     Certify and Submit | A       New Establishment       Import Data         Establish v       City       v       Detail E v       Non-Re v       Remote v       Remote v       Import Data         No establishment records to display       No establishment records to display       No       No       No |
| Report Summary<br>Employer:<br>Test Company                                      | B < Previous Next >                                                                                                    |
| Report Type:<br>Payroll Employees<br>Status:<br>New                              |                                                                                                    |
|                                                                                  | For details on how to use this site, please see the User Guide.                                                                                                    |

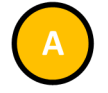

 Click the New Establishment button to enter at least one establishment and employee details using the portal's fillable forms.

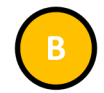

- Click the Previous button to display the Submission Info Section.
- Click the **Next** button to display the Certify and Submit page.

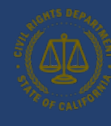

#### 6.3.3.1 Step 1: Enter Establishment Information

| Califo                                            | ornia Pay Data Reporting System                                                                                                  | Todd Tester 💌    |
|---------------------------------------------------|----------------------------------------------------------------------------------------------------|------------------|
| Home My Pay Data Re                               | Create New Establishment                                                                                                    |                  |
| e Employer Ir                                     | Establishment Name*                                                                                                    |                  |
| Submission<br>Establishm<br>Employee I            | Establishment Address<br>International Address<br>No<br>Street*                                                                  | Import Data      |
| Certify and                                       | City* State* Zip*                                                                                                    | Delete<br>Delete |
| Employer:<br>Test Company                         | NAICS* Major Activity*                                                                                                    | Delete           |
| Report Type:<br>Payroll Employe<br>Status:<br>New | Is this establishment the headquarters for the employer?* Was pay data submitted to CRD for this establishment in a prior year?* | Delete           |
|                                                   | Was there any type of Federal EEO-1 report filed for this establishment in a prior year?*                                        |                  |
|                                                   | Create Close                                                                                                    |                  |
|                                                   |                                                                                                    |                  |

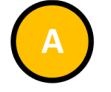

- Enter all required information in the Create New Establishment pop up.
- Required fields are denoted with a red asterisk ("\*") at the end of the field name.

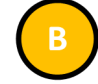

- After all information is entered, click the Create button to save the data for the new establishment and to display the employee details associated with the new establishment.
- The portal will validate the entries just made.
- If errors exist, an error message will display at the top of the page.
- Navigate to the data field indicated in the error message and correct the data.
- Repeat this step for all errors listed in the error message at the top of the page.
- Click the **Close** button to exit this screen.

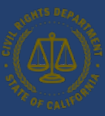

#### 6.3.3.2 Step 2: Enter Employee Detail

| Civil Rights Department           |                                              |                       |            |                          |                        |
|-----------------------------------|----------------------------------------------|-----------------------|------------|--------------------------|------------------------|
| 110                               |                                              |                       |            |                          |                        |
| HQ                                |                                              |                       |            |                          |                        |
| Establishment Name*               |                                              |                       |            |                          |                        |
| HQ                                |                                              |                       |            |                          |                        |
| Factor Add                        |                                              |                       |            |                          |                        |
| International Address             |                                              |                       |            |                          |                        |
| No                                |                                              |                       |            |                          |                        |
| Street*                           |                                              |                       |            |                          |                        |
| 100 Main Street                   |                                              |                       |            |                          |                        |
| City*                             |                                              | State*                |            | Zip*                     |                        |
| Orland                            |                                              | CA                    | ~          | 95963                    |                        |
| MALCO                             | Maine Arthubut                               |                       |            |                          |                        |
| 339920                            | Bat Making                                   |                       |            |                          |                        |
|                                   |                                              | Sector Contractor     |            |                          |                        |
| Is this establishment the headqua | arters for the employer?*                    | Was pay data s        | ubmitted t | o CRD for this establish | ment in a prior year?* |
| 162                               |                                              | ies                   |            |                          | <u>`</u>               |
| Was there any type of Federal EE  | O-1 report filed for this establishment in a | Total payroll er      | mployees a | t establishment*         | Create New             |
| Yes                               | ~                                            | 100                   |            |                          | Employee Detail        |
|                                   |                                              |                       |            |                          |                        |
| Pay Band 🗸 Job Cate               | e v Race/Eth v Total Em v No                 | n-Re 🗸 CA I           | Remo 🗸     | Non-CA 🗸                 |                        |
|                                   | No employee det                              | ail records to displa | av.        |                          |                        |
|                                   | no employee ded                              | in records to disple  | ·)         |                          |                        |

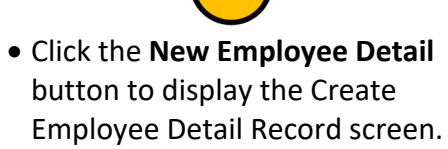

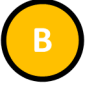

 Click the Close button to close this screen and return to the Establishment and Employee Detail page.

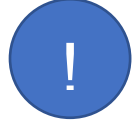

Return to top

*Employee detail records are associated with a specific establishment. Previously entered establishments can be selected in the* **Establishment Name** *field.* 

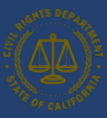

| Establishment Name*               |                                                   |                                              |                                                      |
|-----------------------------------|---------------------------------------------------|----------------------------------------------|------------------------------------------------------|
| Create Employee Detail Rec        | ord                                               |                                              |                                                      |
| Job Category*                     | Pay Band*                                         | Race/Eth                                     | nicity/Sex*                                          |
| Total Number of Employees*        | Number of Employees that do not<br>work remotely* | Number of remote employees<br>located in CA* | Number of remote employees<br>located outside of CA* |
| Total Hours*                      | Mean Hourly Rate*                                 | Median I                                     | Hourly Rate*                                         |
| Row-Level Clarifying Remarks (opt | onal)                                             |                                              |                                                      |
|                                   |                                                   |                                              |                                                      |

The mean hourly rate is calculated by adding the individual hourly rates for each employee in the group, then dividing that sum by the number of employees in the group.

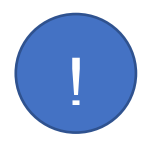

The median hourly rate is calculated by ordering the hourly rates of each employee in the group from smallest to largest and selecting the middle number.

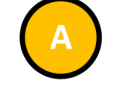

- Enter all required information in the New Employee Detail pop up.
- Required fields are denoted with a red asterisk ("\*") at the end of the field name.

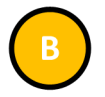

- After all information is entered, select **Create and Close** to save the data.
- The portal will validate the entries just made.
- If errors exist, an error message will display at the top of the page.
- Navigate to the data field indicated in the error message and correct the data.
- Repeat this step for all errors listed in the error message at the top of the page.
- Select **Close** to exit the screen without saving.
- Select Create and Close to save and close the screen.

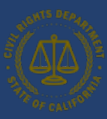

| Streets or              | Civil Rinhts Department                                                                                                    | stem                          |                                                                                                    |                                                                                       | Todd Tester 👻                                                |                                                                                                    |
|-------------------------|----------------------------------------------------------------------------------------------------|-------------------------------|----------------------------------------------------------------------------------------------------|---------------------------------------------------------------------------------------|--------------------------------------------------------------|----------------------------------------------------------------------------------------------------|
| Home                    | HQ<br>Establishment Name*<br>HQ<br>Establishment Address<br>International Address                                                                                       |                               |                                                                                                    |                                                                                       |                                                              | <ul> <li>Additional employee details may<br/>be created by clicking the New<br/>Employee Detail button.</li> </ul>                                 |
| Rep<br>Em<br>Tes        | Street* 100 Main Street City* Orland NAICS* 339920                                                                                                    | Major Activity*<br>Bat Making | State*<br>CA ~                                                                                             | <b>Zip*</b><br>95963                                                                  | Ť                                                            | <ul> <li>Click the Edit button to edit the Employee Detail entry.</li> <li>Click the Delete button to delete the Employee Detail entry.</li> </ul> |
| Ret<br>Pay<br>Sta<br>Ne | Is this establishment the headquarters for the employees Was there any type of Federal EEO-1 report filed for prior year?* Yes Pay Band v Job Cate v Race/Eth 1 4 2 820 | oyer?*                        | Was pay data submitted t       Yes       Total payroll employees a       100       -Re     V       4     0 | to CRD for this establishment<br>at establishment*<br>Non-CA $\checkmark$ A<br>0 Edit | in a prior year?*  Create New Employee Detail  Delete  Close | • Click the <b>Close</b> button to close<br>this screen and return to the<br>Establishment and Employee<br>Detail page.                            |
| Pay<br>Sta<br>Ne        | Yes       Was there any type of Federal EEO-1 report filed for<br>prior year?*       Yes       Pay Band     Vob Cate       1     4       2     B20                      | r this establishment in a     | Yes Total payroll employees a 100 -Re ~ CA Remo ~ 4 0                                                      | t establishment*                                                                      | Create New<br>Employee Detail<br>Delete<br>Close             | <ul> <li>Click the Close button to close<br/>this screen and return to the<br/>Establishment and Employee<br/>Detail page.</li> </ul>              |

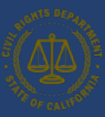

| California I                                                                     | Pay Data Reporting System                     |                                                                         |                                     |                                     |                                     |                 | Todd Tester | • |
|----------------------------------------------------------------------------------|-----------------------------------------------|-------------------------------------------------------------------------|-------------------------------------|-------------------------------------|-------------------------------------|-----------------|-------------|---|
| ome My Pay Data Reports Ma                                                       | nage Employers User Guide                     |                                                                         |                                     |                                     |                                     |                 |             |   |
| Employer Info                                                                    | Establishment                                 | and Empl                                                                | oyee [                              | Details                             | 5                                   |                 |             |   |
| Submission Info Establishment and Employee Details                               | Establish 🗸 City                              | ✓ Detail E ✓ Non-                                                       | Re 🗸 Remo                           | ote 🗸 Rem                           | Nev                                 | v Establishment | Import Data |   |
| Certify and Submit                                                               | 1 Fungo Produ Orland<br>2 L-Screen Pro Orland | 4                                                                       | 4                                   | 0                                   | 0                                   | Edit            | Delete      |   |
| Report Summary<br>Employer:<br>Test Company<br>Report Type:<br>Payroll Employees | Subm<br>Number of E<br>Number of e            | stablishments Reported: 2<br>mployees reported: 8                       | Ente<br>Number<br>Number            | of establishment<br>of employees re | etails<br>ts reported:<br>ported: 8 | 2               |             |   |
| Status:<br>New                                                                   |                                               | < Pr                                                                    | evious Next                         |                                     | ,                                   |                 |             |   |
|                                                                                  | For details o                                 | on how to use this site, please<br>pyright 2024 California Civil Rights | e see the User Guid<br>s Department | de.                                 |                                     |                 |             |   |

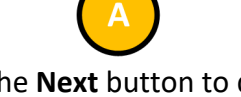

- Click the **Next** button to display the Certify and Submit page.
- See <u>6.4 Certifying the Report</u> for details.

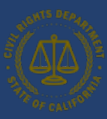

### 6.4 Certifying the Report

| California P                                                                                                    | Pay Data Reporting System                                                                                                    |                                                        |                                                                                                    | Todd Tester 🔻         |
|----------------------------------------------------------------------------------------------------|----------------------------------------------------------------------------------------------------|--------------------------------------------------------|----------------------------------------------------------------------------------------------------|-----------------------|
| Civil Rights Depar<br>Home My Pay Data Reports Mar                                                                                    | rtment<br>nage Employers User Guide                                                                                                    |                                                        |                                                                                                    |                       |
| <ul> <li>Employer Info</li> <li>Submission Info</li> <li>Establishment and<br/>Employee Detail</li> <li>Certify and Submit</li> </ul> | Certify and Submit<br>Employer Name: Test Company<br>Snapshot From: 12/15/2024<br>Reported Establishments:<br>Submission Info: 1<br>Entered Details: 1<br>Point of Contact | Report Type: Payroll Employees                         | Reporting Year: 2024<br>Snapshot To: 12/31/2024<br>Reported CA Payroll Employees:<br>Submission Info: 10<br>Entered Details: 10 |                       |
| Employer:<br>Test Company<br>Report Type:<br>Payroll Employees<br>Status:                                                             | Please enter the contact information of the indivi                                                                                                    | dual that can be contacted regarding this              | report.                                                                                                    | ~                     |
| New                                                                                                    | Please enter the contact information of the officia<br>in accordance with the instructions.<br>Who is certifying this report?*                                             | al who is certifying this report. This official        | certifies that this report is accurate and                                                                                      | d was prepared        |
|                                                                                                    | Optional Remarks                                                                                                    |                                                        | B Sub                                                                                                    | Z<br>mit as Certified |
|                                                                                                    | For details on how to us                                                                                                    | c Previous<br>se this site, please see the User Guide. | -                                                                                                    |                       |

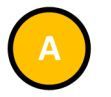

- Enter all required information in the Point of Contact and Report Certifier subsections.
- Required fields are denoted with a red asterisk ("\*") at the end of the field name.

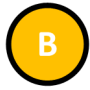

 Click Submit as Certified, to submit the information to the portal.

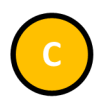

 Click the Previous button to display the Establishment and Employee Detail page.

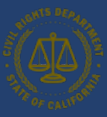

#### 6.4.1 Certification Complete

|                        | California Pay Data Reporting System                                                                                                    | fodd Tester 👻       |
|------------------------|----------------------------------------------------------------------------------------------------|---------------------|
| me My Pay I            | Data Reports Manage Employers User Guide                                                                                                    |                     |
| C                      | ertification Completed                                                                                                    |                     |
| Co<br>Pay<br>Ce        | ompany Name: Test Company<br>ny Data Report #: PDR5-20231220-0132813<br>eprificate Date: 12/20/2023<br>eporting Year: 2023                                                                                                    |                     |
| Th                     | ank you for submitting your pay data report to CRD. A copy of your Certified Report is now available for review when accessing the Pay Data Reporting Portal.                                                                                                    |                     |
| The<br>clo<br>eq<br>CR | he purpose of the pay data reporting requirement is to highlight potential disparities in workers' pay or job categorization by sex and race/ethnicity. CRD encourages employers to<br>osely and regularly review their pay data reports, pay and employment records, and pay and employment practices, to assess whether there are improvements that can be made in<br>quity. Employers should also review these items to ensure compliance with equal pay and anti-discrimination laws. To assist employers in these internal assessments of their workfor<br>RD provides charts summarizing employers' certified pay data below. | )<br>n pay<br>prce, |
| In                     | the event that a mistake is discovered, this certified report can be de-certified and edited until: 05/08/2024<br>ick here to view existing Pay Data Report Submissions                                                                                                    | ٦                   |

- The pay data report has been certified.
- Select Click here to view existing Pay Data Report Submissions to exit and display the My Pay Data Reports page.

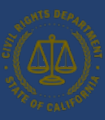

#### 6.4.2 Certification and Submission Charts

| The<br>pu<br>wit | Downlo<br>Califor<br>poses o<br>h state o | pad as PDF<br>rnia Civil Rights Department provides this report of employers' certi<br>only, do not reflect any analysis by the Civil Rights Department, and<br>or federal law. | fied pay data to assist employers in internal assessments of their workfor<br>do not provide a legally binding determination regarding the existence of | rce. This report and the data presented in it are intended for informational<br>of disparities in an employer's workforce or regarding an employer's compliance |
|------------------|-------------------------------------------|----------------------------------------------------------------------------------------------------|----------------------------------------------------------------------------------------------------|----------------------------------------------------------------------------------------------------|
|                  |                                           |                                                                                                    | Reported Workers by Sex                                                                                                    |                                                                                                    |
|                  | 100%                                      |                                                                                                    |                                                                                                    |                                                                                                    |
|                  | 90%                                       |                                                                                                    |                                                                                                    |                                                                                                    |
|                  | 80%                                       |                                                                                                    |                                                                                                    |                                                                                                    |
|                  |                                           |                                                                                                    |                                                                                                    |                                                                                                    |
| rkers            | 70%                                       |                                                                                                    |                                                                                                    |                                                                                                    |
| oW b             | 60%                                       |                                                                                                    |                                                                                                    |                                                                                                    |
| sporte           |                                           |                                                                                                    |                                                                                                    |                                                                                                    |
| e of R(          | 50%                                       |                                                                                                    |                                                                                                    |                                                                                                    |
| entage           | 40%                                       |                                                                                                    |                                                                                                    |                                                                                                    |
| Perce            | 30%                                       |                                                                                                    |                                                                                                    |                                                                                                    |
|                  |                                           |                                                                                                    |                                                                                                    |                                                                                                    |
|                  | 20%                                       |                                                                                                    |                                                                                                    |                                                                                                    |
|                  | 10%                                       |                                                                                                    |                                                                                                    |                                                                                                    |
|                  |                                           |                                                                                                    |                                                                                                    |                                                                                                    |
|                  | 0%—                                       | Men                                                                                                    | Women                                                                                                    | Non-Binary                                                                                                    |

• After certification is complete, the portal will produce a graphical representation of your pay data.

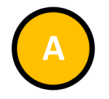

• Select **Download as a PDF** to download a PDF of this graphic report.

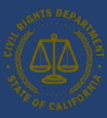

• Select My Pay Data Reports.

### 6.5 Decertifying the Report

| y Pay Da      | ta Reports Manage E            | Employers User Guide                            |                                                      |                                                               |
|---------------|--------------------------------|-------------------------------------------------|------------------------------------------------------|---------------------------------------------------------------|
| come<br>Start | Todd Tester, w<br>a Submission | hat would you like to do<br>Resume a Submission | today?<br>Certified Submissions                      | Employer Information                                          |
| Start a       | pay data report<br>ubmission   | Resume an existing pay data report submission   | View a list of previously certified pay data reports | View and edit information<br>about your linked<br>employer(s) |

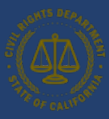

| California Pay Data Reporting System |                         |                                             |                           |      |                                             |                          |                                   |                        |  |  |
|--------------------------------------|-------------------------|---------------------------------------------|---------------------------|------|---------------------------------------------|--------------------------|-----------------------------------|------------------------|--|--|
| Home My Pay Data                     | Reports Manage Emplo    | yers User Guide<br>Sort B                   | By Decertification Cutoff | (Old | - New) 🔻                                    |                          | Search Q                          | Test - West            |  |  |
| PDRS-202301                          | PDRS-20230116-0084352   |                                             |                           |      | PDRS-20230116                               | -0084353                 | Papart Time Labor Contractor Fino |                        |  |  |
| Reporting Year                       | 2022                    | Snapshot Period                             | 10/1/2022-10/15/2022      |      | Reporting Year                              | 2022                     | Status                            | Certified              |  |  |
| Status<br>Certified On               | Certified<br>01/16/2023 | Report Created<br>Decertification<br>Cutoff | 01/16/2023<br>05/10/2023  |      | Report Created<br>Decertification<br>Cutoff | 01/16/2023<br>05/10/2023 | Certified On                      | 01/16/2023             |  |  |
|                                      | 🛃 Export a Cop          | y 🛃 View Charts                             | Decertify Report          | 4    |                                             | 🛃 Export a Copy          | 🛃 View Cha                        | rts 💼 Decertify Report |  |  |

 Select the Decertify Report button on the pay data report you want to decertify.

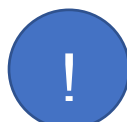

Before the filing date (May 14, 2025), a report can be decertified. If a report is filed after the filing date for that particular year, the employer will have a week to decertify the report before it becomes undeletable.

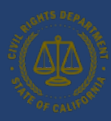

| $\frown$ |  |
|----------|--|
|          |  |
|          |  |
|          |  |

- Select the **Decertify** button to confirm your intention to decertify the report.
- If you no longer want to decertify the report, click Cancel to cancel and exit the Decertify Record pop-up.

| SIGNITS DEPART               | ifornia Pay Data    | Reporting Sy              | rstem                                   |                         |                  |             |                 | Todd Tester      | • |
|------------------------------|---------------------|---------------------------|-----------------------------------------|-------------------------|------------------|-------------|-----------------|------------------|---|
| The Cauron Civil I           | Rights Department   |                           |                                         |                         |                  |             |                 |                  |   |
| lome My Pay Data Re          | ports Manage Employ | ers User Guide            |                                         |                         |                  |             |                 |                  |   |
| Show 20                      | •                   | Sort                      | By Decertification Cutoff (Old          | d - New) 🔻              |                  | Search      | २ Test - Wes    | t e              | 3 |
|                              |                     |                           |                                         |                         |                  |             |                 | ▼ Show Filter    |   |
| PDRS-20230116                | -0084352            |                           |                                         | PDRS-20230116-          | -0084353         |             |                 |                  |   |
| Employer Name                | Test - West         | Report Type               | Payroll Employees                       | Employer Name           | Test - West      | Report Ty   | pe Labor        | Contractor Emp   |   |
| Reporting Year               | 2022                | Snapshot Peri             |                                         |                         | ×                | Status      | Certif          | ied              |   |
| Status                       | Certified           | Report Create             | Decertify                               | Record                  | 8                | Certified O | <b>On</b> 01/16 | /2023            |   |
| Certified On                 | 01/16/2023          | Decertification<br>Cutoff | Are you sure you want to decertify subr | nission PDRS-20230116-0 | 50084352?        |             |                 |                  |   |
|                              | ය Export a Copy     | 🛃 View Ch                 |                                         | Cancel                  | Decertify A Copy | 🛃 View      | Charts 💼        | Decertify Report |   |
|                              |                     |                           | First P<br>1 of<br>Next L               | revious<br>1<br>ast     | Ū                |             |                 |                  |   |
| pyright 2022 California Civi | I Rights Department |                           | For details on how to use this sit      | te, please see the User | r Guide.         |             |                 |                  |   |
|                              |                     |                           |                                         |                         |                  |             |                 |                  |   |

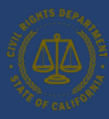

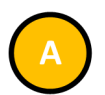

- This is the confirmation for decertification of your report.
- Select **OK** to exit.

| CIVIT  | ALCAR Cal                | lifornia Pay Data    | Reporting Sy              | stem      |                     |                        |         |               |             |          | Todo           | d Tester 🔻 |
|--------|--------------------------|----------------------|---------------------------|-----------|---------------------|------------------------|---------|---------------|-------------|----------|----------------|------------|
| , SV   | OF CALIFORNIT Civil      | Rights Department    |                           |           |                     |                        |         |               |             |          |                |            |
| Hor    | ne My Pay Data Re        | eports Manage Employ | ers User Guide            |           |                     |                        |         |               |             |          |                |            |
|        | Show 20                  | •                    | Sort E                    | y Dec     | certification Cutof | f (Old - New) 👻        |         |               | Search      | Q. Test  | t - West       | ۵          |
|        |                          |                      |                           |           |                     |                        |         |               |             |          | <b>▼</b> Sh    | ow Filter  |
|        | PDRS-20230116            | 5-0084352            |                           |           |                     | PDRS-202               | 30116-  | 0084353       |             |          |                |            |
|        | Employer Name            | Test - West          | Report Type               | Payroll E | mployees            | Employer i             | Name    | Test - West   | Report Ty   | pe       | Labor Contract | or Emp     |
|        | Reporting Year           | 2022                 | Snapshot Period           | 10/1/     |                     |                        | ×       | 2022          | Status      |          | Certified      |            |
|        | Status                   | New                  | Report Created            | 01/16     | Decerti             | fied Record            |         | 01/16/2023    | Certified ( | Dn       | 01/16/2023     |            |
|        | Certified On             | 01/16/2023           | Decertification<br>Cutoff | 05/10     | PDRS-20230116-00    | )84352 has been decer  | tified  | 05/10/2023    |             |          |                |            |
|        |                          |                      |                           |           |                     |                        |         | -             |             |          |                |            |
|        |                          | 🛃 Export a Copy      | 🛃 View Charts             | 亩         |                     |                        | ок      | Export a Copy | . Ł Viev    | / Charts |                | Report     |
|        |                          |                      |                           |           | First               | Previous               |         | $\bigcirc$    |             |          |                |            |
|        |                          |                      |                           |           |                     | 1 of 1<br>Last         |         |               |             |          |                |            |
| 0.00/0 | iaht 2022 California Chi | il Pichte Doportmont |                           | For detai | ls on how to use th | iis site, please see t | he User | r Guide.      |             |          |                |            |

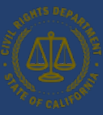

### 7. Accessing In-Process Reports

| HIGHTS DEPART         | California Pay [                                      | Data Reporting System                         |                                                      | Todd Tester 💌                                                 |  |  |  |  |  |  |
|-----------------------|-------------------------------------------------------|-----------------------------------------------|------------------------------------------------------|---------------------------------------------------------------|--|--|--|--|--|--|
| THE OF CALIFORN       | Civil Rights Department                               |                                               |                                                      |                                                               |  |  |  |  |  |  |
| Home My Pay I         | Data Reports Manage E                                 | mployers User Guide                           |                                                      |                                                               |  |  |  |  |  |  |
| Welcom                | Welcome Todd Tester, what would you like to do today? |                                               |                                                      |                                                               |  |  |  |  |  |  |
| Sta                   | rt a Submission                                       | Resume a Submission                           | Certified Submissions                                | Employer Information                                          |  |  |  |  |  |  |
|                       | -                                                     |                                               | $\checkmark$                                         |                                                               |  |  |  |  |  |  |
| Start                 | a pay data report<br>submission                       | Resume an existing pay data report submission | View a list of previously certified pay data reports | View and edit information<br>about your linked<br>employer(s) |  |  |  |  |  |  |
|                       |                                                       |                                               |                                                      |                                                               |  |  |  |  |  |  |
| This system is not su | ipported on Mobile devices suc                        | h as phones and tablets.                      |                                                      |                                                               |  |  |  |  |  |  |
|                       |                                                       | For details on how to use this                | site, please see the User Guide.                     |                                                               |  |  |  |  |  |  |

- An in-process pay data report (i.e., a report that is not yet certified) can be viewed and edited using your login credentials.
- Login into the portal as a returning user (see <u>Option II:</u> <u>Existing User Login</u>).
- To begin the process, select **Resume a Submission**.

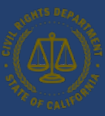

### 8. Options for In-process Pay Data reports

| SHOHTS DEPAR             | Califo        | rnia Pay Data    | Reporting Sy              | vstem           |           |                |                     |                       |          | Todd Test         | ter 🔻  |
|--------------------------|---------------|------------------|---------------------------|-----------------|-----------|----------------|---------------------|-----------------------|----------|-------------------|--------|
| ST POF CALIFORN          | Civil Righ    | its Department   |                           |                 |           |                |                     |                       |          |                   |        |
| ome My Pay Da            | ita Repor     | ts Manage Employ | vers User Guide           |                 |           |                |                     |                       |          |                   |        |
| Show 20                  | •             |                  |                           | Sort By         | Sort By 💌 |                |                     | Search                | ् Test ( | Company           | 8      |
|                          |               |                  |                           |                 |           |                |                     |                       |          | ▼ Show            | Filter |
| PDRS-20221               | 216-008       | 4268             |                           |                 |           | PDRS-20230111  | 0084321             |                       |          |                   |        |
| Employer Nar             | ne Tes        | t Company        | Report Type               | Payroll Employe | ees       | Employer Name  | Test Company        | Report Typ            | pe       | Payroll Employees |        |
| Reporting Yea            | ir 202        | 22               | Snapshot Period           | 12/1/2022-12/1  | 5/2022    | Reporting Year | 2022                | Snapshot              | Period , | //-//             |        |
| Status                   | Ne            | w A              | Report Created            | 12/16/2022      |           | Status         | New                 | Report Cre            | eated (  | 01/11/2023        |        |
| Certified On             |               | $\smile$         | Decertification<br>Cutoff |                 |           | Certified On   |                     | Decertifica<br>Cutoff | ation    |                   |        |
| 🖌 Edit                   | Report        | 🛃 Export a Copy  | / 🛃 View Charts           | â Discard       | Report    | 💉 Edit Rep     | oort 🛃 Export a Cop | y 🛃 Vie               | B        | â Discard Rep     | oort   |
| PDRS-20221               | 215-008       | 4265             |                           |                 |           | PDRS-20221216  | 0084271             |                       |          |                   |        |
| Employer Nar             | <b>ne</b> Tes | t Company        | Report Type               | Labor Contracto | or Emp    | Employer Name  | Test Company        | Report Typ            | pe       | Payroll Employees |        |
| Reporting Yea            | ir 202        | 22               | Status                    | New             |           | Reporting Year | 2022                | Snapshot              | Period   | //-//             |        |
| Report Create            | d 12/         | /15/2022         | Certified On              |                 |           | Status         | Withdrawn           | Report Cre            | eated    | 12/16/2022        |        |
| Decertificatio<br>Cutoff | n             |                  |                           |                 |           | Certified On   |                     | Decertifica<br>Cutoff | ation    |                   |        |
| 🖌 Edit                   | Report        | . Export a Copy  | / <b>산</b> View Charts    | ā Discard∣      | Report    | 🖌 Edit Rep     | oort 🛃 Export a Cop | y 🛃 Vie               | w Charts | 💼 Discard Rep     | port   |

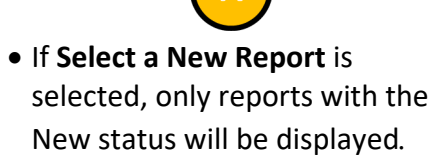

• Select Edit Report for the report to be viewed.

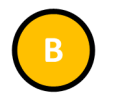

 If the status indicates New, the report can be edited, discarded, or certified (see <u>Section 5</u> for details).
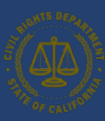

## 9. User Guide – Frequently Asked Questions

## 9.1 Can we submit our payroll data into the pay data portal?

Only pay data reports submitted and certified through the portal will be accepted. Reports may be submitted by uploading an Excel file using CRD's template, uploading a CSV file, or using the portal's fillable forms and must be prepared in accordance with CRD's instructions. If you are reporting more than a handful of employees, we recommend that you download the Excel Template(s) and template instruction(s) for submitting Payroll Employee/Labor Contractor Employee Reports and follow instructions for completing pay data reports in the handbook, template instructions, FAQs, and other supplementary resource materials provided by CRD.

## 9.2 How do I switch the user who files the pay data report for my employer?

The California Pay Data Reporting Portal allows multiple users to access the portal on behalf of a single employer. If a new or different user is going to file a pay data report for an employer moving forward, you should register the user and then link that user to the employer. The advantage of this approach is that it allows a Payroll Specialist to access the portal for various clients.

The process involves two steps:

- 1. Register as a new user or log in to pay data online Portal if you already have a User Account
- 2. Link to the Employer

| HIGHTS DEPART                                                                                                    | California Pay Data Reporting System |        |      |                        | Todd Tester 🔻       |
|----------------------------------------------------------------------------------------------------|--------------------------------------|--------|------|------------------------|---------------------|
| STATE OF CALIFORN                                                                                                    | Civil Rights Department              |        |      |                        |                     |
| Home My Pay Data Reports Manage Employers User Guide                                                                 |                                      |        |      |                        |                     |
| Manage Employers                                                                                                    |                                      |        |      |                        |                     |
|                                                                                                    |                                      |        |      | Link Existing Employer | Create New Employer |
| Employer N                                                                                                    | ame 🗸 Parent Com                     | oany v |      |                        |                     |
| Test Compar                                                                                                    | у                                    |        | Edit | Unlink                 |                     |
| ACME Comp                                                                                                    | any Strawberry Fa                    | rms    | Edit | Unlink                 |                     |
| For details on how to use this site, please see the User Guide.<br>Copyright 2024 California Civil Rights Department |                                      |        |      |                        |                     |

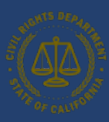

## 9.3 What if the labor contractor refuses to provide the required labor contractor employee data?

Employers that are unable to submit a complete and timely Labor Contractor Employee Report due to the failure of one or more labor contractors to provide data should email PayDataReporting@calcivilrights.ca.gov. In the email, they should identify the names, addresses, and FEINs/SEINs of the labor contractor(s) in question and provide documentation of their efforts to obtain the relevant data.